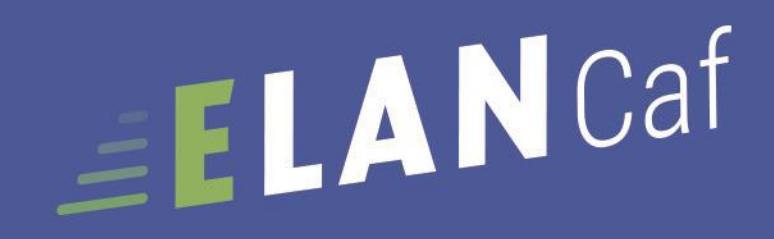

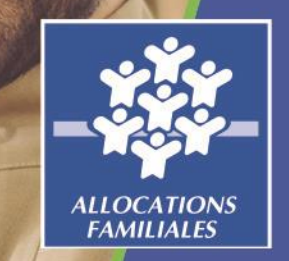

GUIDE USAGERS

Espace en ligne pour l'accès aux aides en action sociale Avril 2020

## La plateforme ELANCaf

Pour accéder à la plateforme :

Saisir directement l'adresse url du site dans votre barre de recherche :
 https://elan.caf.fr/aides

Passer par les pages locales de votre «caf.fr »

L'espace usager de la plateforme ELANCaf vous permet de :

- Créer un compte personnel utilisateur
- Déposer une demande de subvention de manière dématérialisée
- Créer, mettre à jour les données de votre tiers (organisme)
- Effectuer le suivi des demandes
- Echanger avec la Caf via une messagerie interne
- Répondre à une demande de compléments après le dépôt du dossier
- Dupliquer une demande de subvention
- Disposer d'un espace « porte-documents » pour stocker des pièces administratives

### Lexique : à lire avant de commencer

### Dans ce présent guide :

- Point de vigilance, éléments à lire attentivement
- Téléservice : appel à projet
- Tiers : gestionnaire (collectivité, association, entreprise etc.)
- Partenaires financeurs : co-financeurs du dispositif que vous pouvez solliciter directement dans le budget prévisionnel de votre demande

### Dans la plateforme ELANCaf :

- Cliquer sur « Précédent » pour revenir à la page précédente
- Cliquer sur « Suivant » pour passer à la page suivante Les données seront automatiquement enregistrées
- Cliquer sur « enregistrer » pour quitter le dossier en enregistrant la saisie
- Champ obligatoire : \* Si le champ n'est pas complété, vous ne pourrez pas transmettre votre demande.
- Le pictogramme signale des informations complémentaires

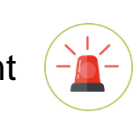

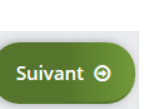

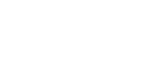

Enregistrer

### <u>Sommaire</u>

| Α. | Créer son compte et le tiers                                                     |            | <u>P5</u>  |
|----|----------------------------------------------------------------------------------|------------|------------|
|    | Le compte personnel                                                              | <u>P6</u>  |            |
|    | Les types de comptes                                                             | <u>P7</u>  |            |
|    | Créer son compte personnel                                                       | <u>P9</u>  |            |
|    | <ul> <li>Présentation de la page d'accueil</li> </ul>                            | <u>P10</u> |            |
|    | <ul> <li>Récupérer ses informations de connexion</li> </ul>                      | <u>P11</u> |            |
|    | <ul> <li>Modifier ses informations personnelles de connexion</li> </ul>          | <u>P12</u> |            |
|    | Qu'est ce qu'un tiers ?                                                          | <u>P13</u> |            |
|    | Votre tiers                                                                      | <u>P14</u> |            |
| В. | Déposer une demande 1 <sup>ère</sup> partie                                      |            | <u>P16</u> |
|    | Comment créer une demande                                                        | <u>P17</u> |            |
|    | <ul> <li>Choisir son téléservice et sa Caf</li> </ul>                            | <u>P19</u> |            |
|    | Lire le préambule                                                                | <u>P20</u> |            |
|    | Critères d'éligibilité                                                           | <u>P21</u> |            |
|    | Renseigner votre tiers                                                           | <u>P22</u> |            |
| C. | Déposer une demande : 2 <sup>ème</sup> partie                                    |            | P27        |
|    | Compléter le dossier de demande                                                  | <u>P28</u> |            |
|    | Saisie du budget prévisionnel                                                    | <u>P29</u> |            |
|    | Domiciliation bancaire                                                           | <u>P30</u> |            |
|    | Pièces justificatives                                                            | <u>P31</u> |            |
|    | Récapitulatif                                                                    | <u>P32</u> |            |
|    | Transmettre une demande                                                          | <u>P33</u> |            |
|    | <ul> <li>Transmettre une demande en tant que compte signataire</li> </ul>        | <u>P36</u> |            |
|    | Echanger avec ma Caf en cours de saisie : fil d'échange                          | <u>P37</u> |            |
| D. | Suivre l'évolution de ma demande                                                 |            | <u>P38</u> |
|    | Suivre l'évolution de ma demande                                                 | <u> </u>   |            |
|    | <ul> <li>Répondre aux demandes de compléments (pièces justificatives)</li> </ul> | P40        |            |
|    | <ul> <li>Répondre aux demandes de contributions (dossier de demande)</li> </ul>  | P42        |            |
|    | <ul> <li>Répondre à une demande d'échange</li> </ul>                             | P44        |            |
|    | Consulter l'avis donné par la Caf                                                | <u>P45</u> |            |
| Е. | Gestion des informations du tiers (profil administrateur)                        |            | <u>P46</u> |
|    | Modifier les information de mon tiers                                            | <u>P47</u> |            |
|    | Gérer les comptes rattachés au tiers                                             | <u>P48</u> |            |

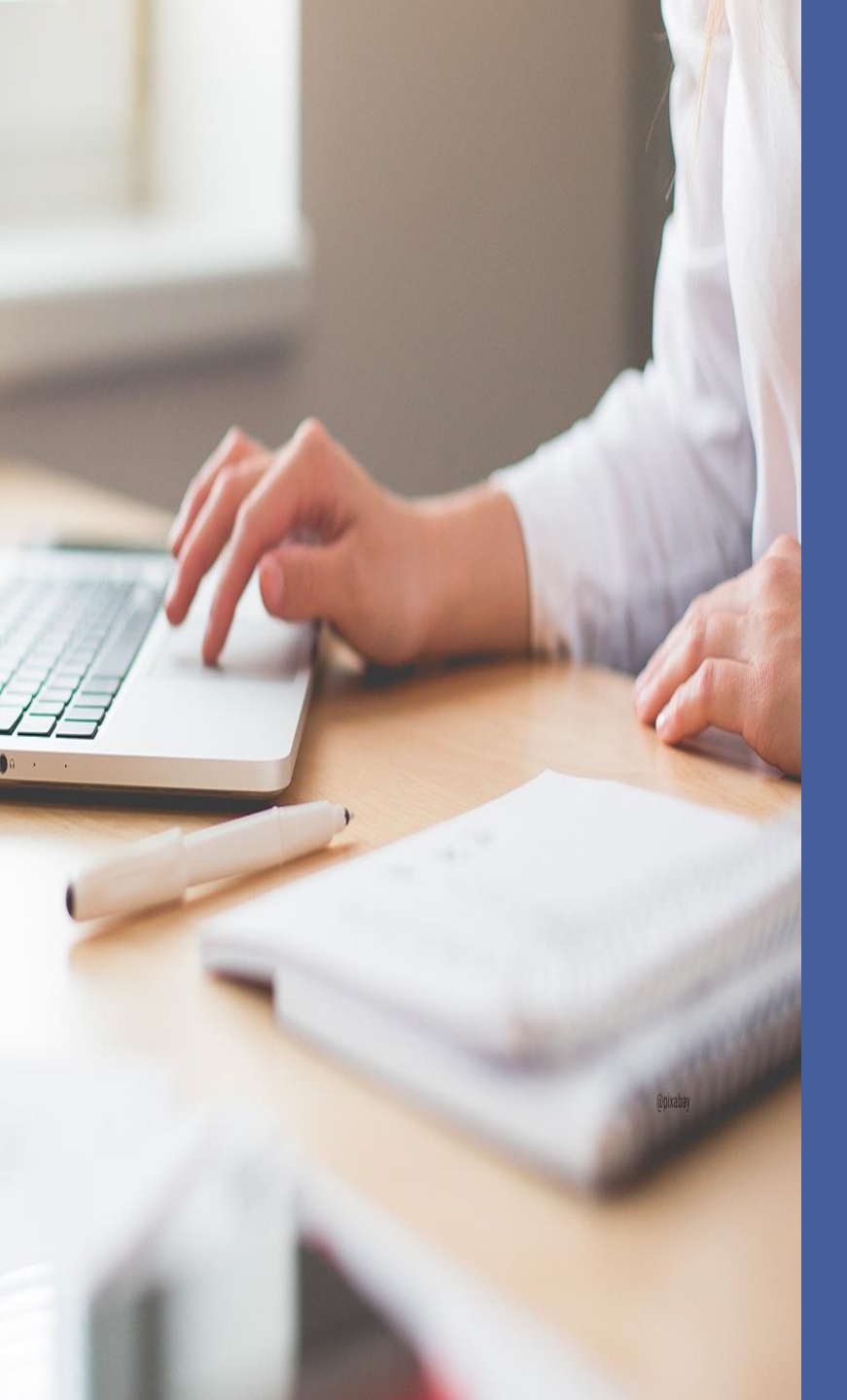

# A. Créer son compte et le tiers

- Le compte personnel
- Types de comptes
- Créer son compte personnel
- Page d'accueil
- Récupérer mes informations de connexion
- Modifier mes informations personnelles
- Le tiers : créer, se rattacher

## Le compte = il est unique et personnel

• Toutes les personnes (salariées, bénévoles) qui utiliseront ElanCaf doivent disposer un compte personnel.

<u>Exemple cas pratique :</u> Une Mairie X gère différents services dont un centre social. Plusieurs personnes utiliseront potentiellement la plateforme.

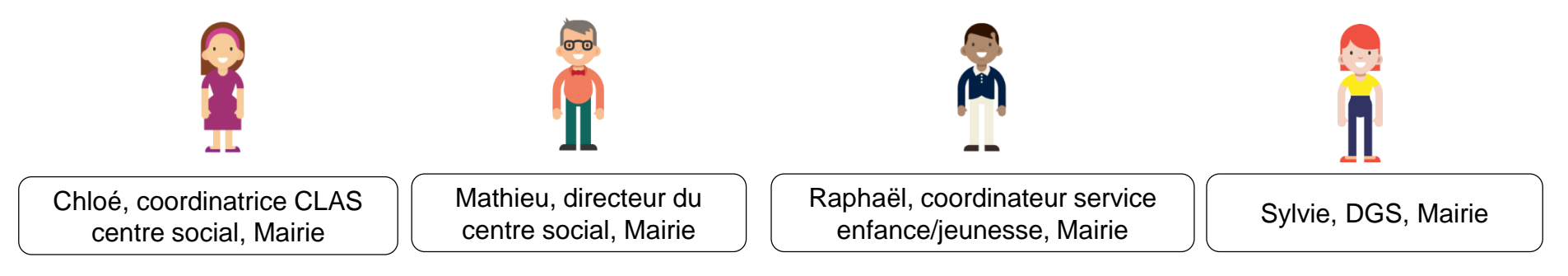

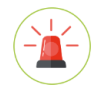

Un compte personnel ne peut être rattaché qu'à un seul tiers.

<u>Ex cas pratique :</u> Raphaël est également administrateur bénévole dans une association Y, il devra avoir deux comptes avec des identifiants et adresses mails différentes.

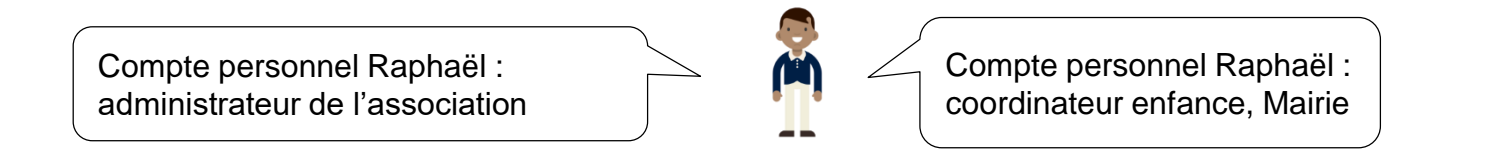

## Types de comptes :

Zoom compte administrateur

### 3 types de comptes existent :

- Compte simple
- Compte administrateur
- Compte signataire

| Son rôle                                                  | <u>Créer et gérer les comptes rattachés à son tiers</u><br>C'est-à-dire : inviter une personne à créer son compte, inviter un compte<br>existant à se rattacher au tiers, accepter/refuser une demande de<br>rattachement au tiers, détacher un compte du tiers.                                                                                                    |                                                                                                    |
|-----------------------------------------------------------|----------------------------------------------------------------------------------------------------|----------------------------------------------------------------------------------------------------|
| Qui peut être compte<br>administrateur ?                  | Une personne ayant la visibilité globale sur le tiers. Cette personne sera<br>habilitée à gérer les différents comptes rattachés au tiers.                                                                                                    | <u>Cas pratique :</u> Raphaël,<br>coordinateur enfance/jeunesse<br>peut être administrateur du tiers.<br>Il devra également gérer les<br>rattachement des comptes du<br>service petite enfance par<br>exemple. |
| Quand et comment<br>devient-on compte<br>administrateur ? | Vous devez indiquer dans l'attestation sur l'honneur la personne qui sera<br>chargée de créer et gérer les comptes rattachés au tiers et donc d'être<br>« compte administrateur » (préciser son nom, prénom, sa fonction et son<br>adresse mail). La personne doit créer son compte personnel.<br>C'est un agent Caf qui se chargera de « d'étiqueter » ce compte comme<br>« administrateur ». |                                                                                                    |
| Comment modifier le<br>compte<br>administrateur ?         | Il faut contacter votre référent au sein de la Caf afin qu'il modifie la<br>personne désignée compte administrateur.<br>Vous ne pouvez pas modifier vous-même le compte administrateur.                                                                                                    |                                                                                                    |

## Types de comptes :

### Zoom compte signataire

| Son rôle                                         | Valider et transmettre les demandes saisies par d'autres comptes usagers du tiers.                                                                                                    |                                                                                                    |
|--------------------------------------------------|----------------------------------------------------------------------------------------------------|----------------------------------------------------------------------------------------------------|
| Qui peut être<br>compte<br>signataire ?          | Le représentant légal ou toute personne ayant délégation de signature.                                                                                                    | <u>Cas pratique :</u><br>Sylvie, DGS de la mairie, a<br>délégation de signature.<br>Elle peut être désignée<br>comme compte signataire. |
| Comment<br>devient-on<br>compte<br>signataire ?  | Vous devez indiquer dans l'attestation sur l'honneur la personne qui sera chargée de<br>valider les demandes en ligne et donc d'être « compte signataire » (préciser son nom,<br>prénom, sa fonction et son adresse mail). La personne doit créer son compte<br>personnel.<br>C'est un agent Caf qui se chargera de « d'étiqueter » ce compte comme « signataire ».                 |                                                                                                    |
| Quand le compte<br>signataire se<br>utilisable ? | <u>A partir de la 2<sup>ème</sup> année d'utilisation de la plateforme</u> , dès lors que le tiers et le compte signataire auront été validés par un agent Caf.<br>La 1 <sup>ère</sup> année d'utilisation, les personnes effectuant la demande devront transmettre une attestation sur l'honneur signée par le représentant légal ou toute personne ayant délégation de signature. |                                                                                                    |
| Comment<br>modifier le<br>compte<br>signataire ? | Il faut contacter votre référent au sein de la Caf afin qu'il modifie la personne désignée<br>compte signataire.<br>Vous ne pouvez pas modifier vous-même le compte signataire.                                                                                                    | ŏ                                                                                                    |

## Comment créer son compte personnel ?

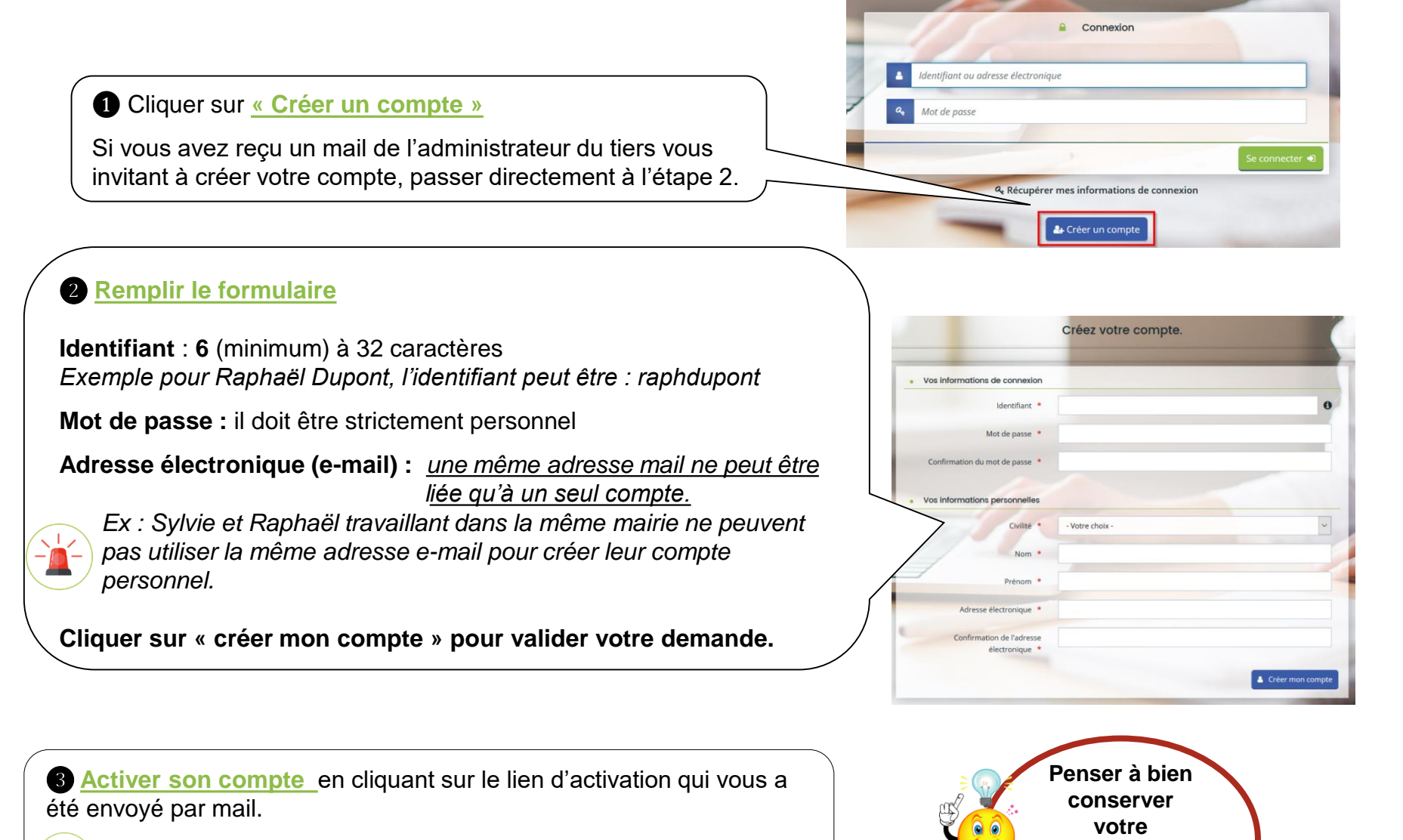

Le lien est valable uniquement 72 heures.

identifiant et adresse mail de connexion

## Page d'accueil de votre espace personnel

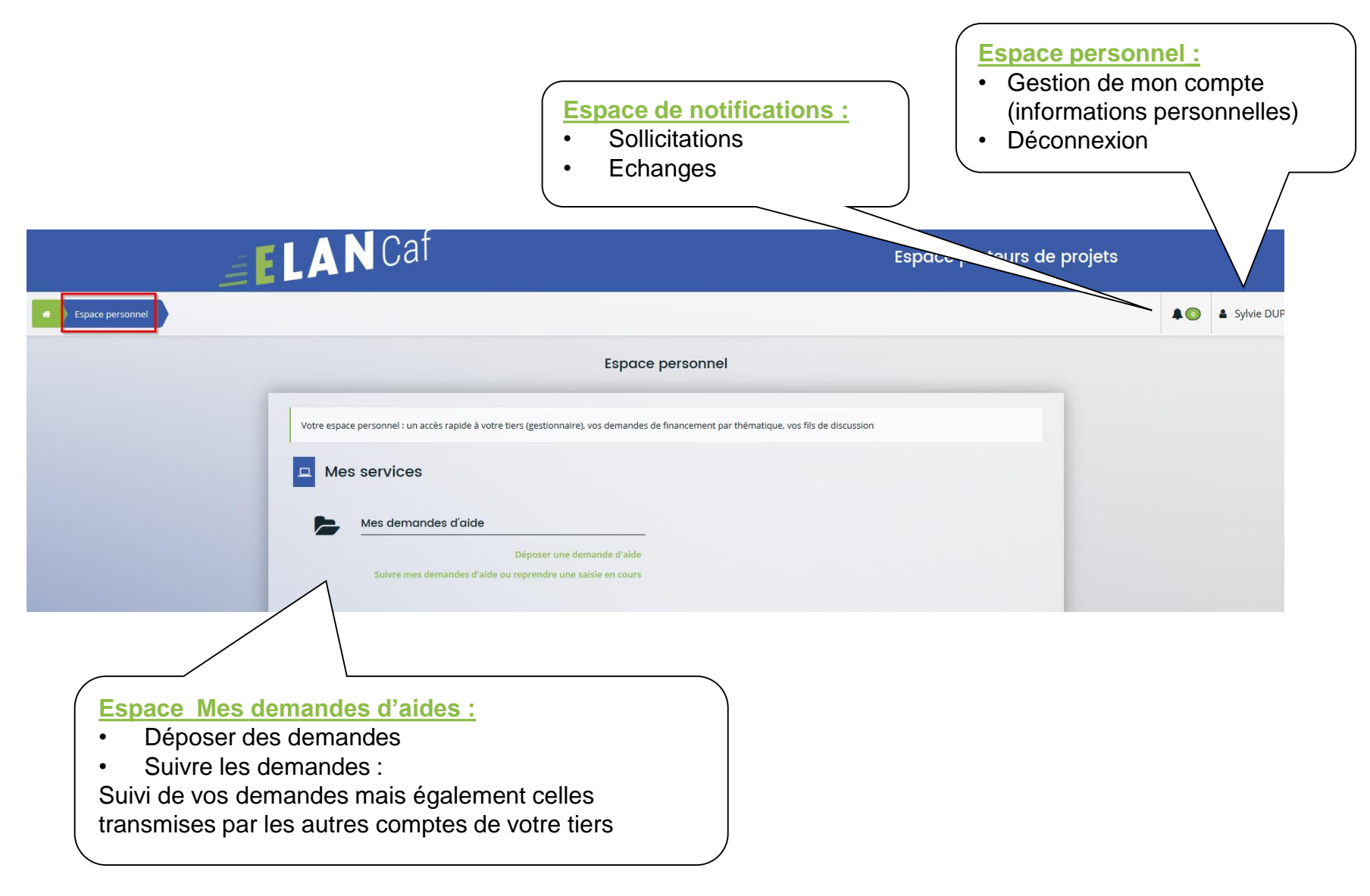

# *Vous avez perdu vos identifiants de connexion : Comment les récupérer ?*

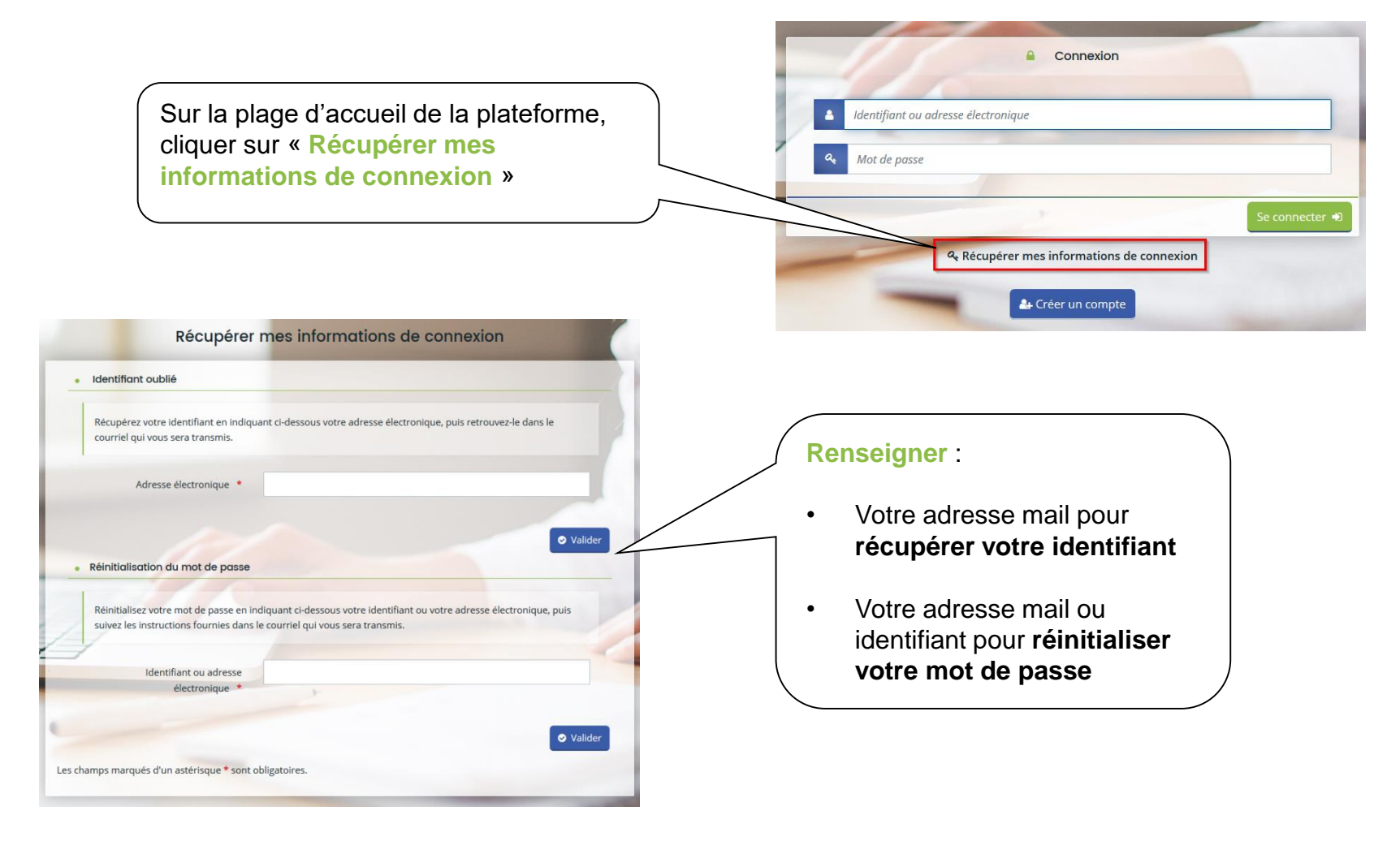

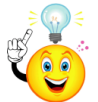

Si vous avez oublié votre **adresse mail de connexion**, contacter l'administrateur de votre tiers. *Attention, ce dernier n'a pas accès à votre mot de passe. Vous seul pouvez le récupérer.* 

| <u>Vos informa</u>                                                                                         | ations personnelle                                                            | es ont changé :                                 |                                                     |
|----------------------------------------------------------------------------------------------------|-------------------------------------------------------------------------------|-------------------------------------------------|-----------------------------------------------------|
| Comment le                                                                                                 | es modifier ?                                                                 |                                                 | Sylvie DUPONT<br>Sylvie DUPONT<br>sylvie@mairie.com |
| Cliqu<br>les r                                                                                             | uer sur votre compte personnel,<br>nettre à jour                              | puis « mon compte » pour                        | Mon compte                                          |
| Mes informations personnelles                                                                              |                                                                               |                                                 |                                                     |
| Vous avez la possibilité de modifier vos données person                                                    | elles.                                                                        |                                                 |                                                     |
| Identifiant<br>Civilité *<br>Nom *<br>Prénom *                                                             | syDUPONT Madame V DUPONT Sylvie                                               | Modifier son nor<br>Il n'est pas<br>son identif | m/prénom<br>possible de modifier<br>iant            |
| Modifler mon adresse électronique                                                                          |                                                                               |                                                 |                                                     |
| Vous avez la possibilité de modifier votre adresse électro                                                 | nique.                                                                        |                                                 |                                                     |
| Adresse electronique du compte                                                                             | synve@maine.com                                                               | Modifier son                                    | adresse mail                                        |
| Confirmation de la nouvelle adresse électronique *                                                         |                                                                               |                                                 | )                                                   |
| Vous devez également :                                                                                     | aisir votre mot de passe afin de pouvoir modifier votre adresse électronique. |                                                 |                                                     |
| Mot de passe *                                                                                             |                                                                               | ♥ Valider                                       |                                                     |
| Modifler mon mot de passe                                                                                  |                                                                               |                                                 |                                                     |
| Vous pouvez modifier d-dessous votre mot de passe.<br>Veillez à bien respecter les minuscules/majuscules a | ı niveau de votre saisie.                                                     | Modifier so                                     | n mot de passe                                      |
| Mot de passe actuel *                                                                                      |                                                                               |                                                 | )                                                   |
| Nouveau mot de passe *                                                                                     |                                                                               |                                                 |                                                     |
| Confirmation du nouveau mot de passe *                                                                     |                                                                               | Valider                                         |                                                     |

## <u>Qu'est-ce qu'un tiers ?</u>

Le tiers représente un gestionnaire : collectivité, association, entreprise etc.

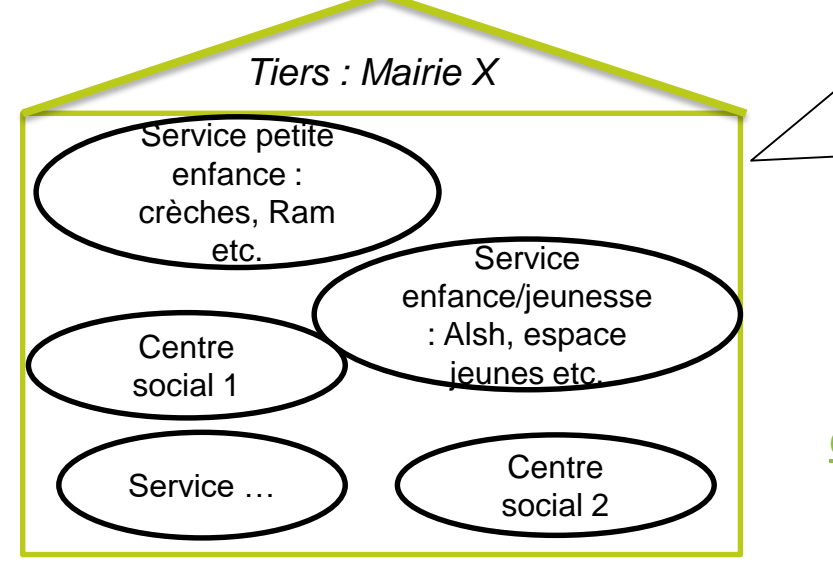

#### Un compte est défini avec

un identifiant,
un mot de passe,
une adresse électronique,
une civilité, nom et prénom.

#### Un tiers de type morale est défini avec

- une raison sociale,
  un SIRET,
- une NAF,
- un code UAI pour un établissement de formation,
- un code RNA pour une association
- une adresse,
- une adresse électronique,

#### des contacts.

S'il existe plusieurs services dans une même collectivité ou association, ils devront se rattacher au même tiers.

Un même numéro Siret ne peut pas être enregistré dans deux comptes tiers différents.

### Chaque tiers :

- Peut avoir plusieurs comptes usagers « simples »
- Peut être composé de différents services
- Doit impérativement avoir un compte administrateur
- Doit impérativement avoir un compte signataire

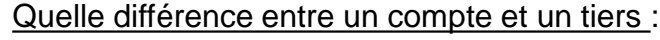

- un compte est personnel et unique
-Le tiers correspond à l'organisme gestionnaire

### Votre tiers

### <u>Votre tiers nouveau : 1<sup>er</sup> dépôt(s) de demande</u>

La 1<sup>ère</sup> année, vous devez renseigner le tiers lors du dépôt d'un dossier de demande (cf. diapo 22).

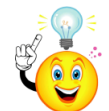

Avant de commencer votre saisie, penser à vous munir des éléments suivant pour renseigner votre tiers :

- Pour tous les tiers : numéro SIRET

Si vous ne disposez pas encore de numéro SIRET, vous devez impérativement le demander auprès de l'INSEE. Attention, un délai de création est nécessaire.

- Pour les associations : numéro RNA ou de récépissé en Préfecture

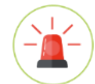

Un tiers est considéré comme nouveau tant que les données du tiers renseignées dans une demande ne sont pas validées par un agent Caf (lors de la prise en charge de la demande). Ainsi, la 1<sup>ère</sup> année, l'ensemble des comptes déposant une demande devront renseigner le tiers.

Votre tiers est déjà connu : une demande a déjà été instruite

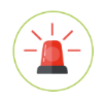

Vous devez demander votre rattachement à un tiers existant (cf. diapo suivante). *Penser à vous munir du numéro SIRET de votre tiers.* 

## Comment se rattacher à un tiers existant ?

### Accessible uniquement si le tiers est validé

|                                                                                                    | A 💿 🔺 Mathieu                                                                                                    |
|----------------------------------------------------------------------------------------------------|----------------------------------------------------------------------------------------------------|
| Cliquer sur votre compte personnel, « mon com<br>en bas de la page cliquer sur « Me rattacher à l                                                                                                    | pte », puis tout<br>un tiers ».                                                                                                    |
| RATTACHEMENT À UN TIERS EXISTANT         Veuillez saisir les informations nécessaires permettant de définir le tiers auquel vous souhaitez vous rattacher.         • Généralités         Je suis ou je représente un(e)*         Association | Cliquer sur la flèche pour ouvrir le menu<br>déroulant et choisir votre type de tiers.<br>Le reste du formulaire s'ouvre                                            |
| Le tiers auquel je souhaite me rattacher  SIRET *                                                                                                    | - Renseigner le numéro SIRET de votre tiers                                                                                                    |
| Pièce justificative d'identité Veuillez déposer la pièce justificative de votre identité.                                                                                                    | <ul> <li>Insérer le scan votre pièce d'identité</li> <li>Cliquer sur valider</li> <li>Le compte administrateur du tiers devra valider<br/>votre demande.</li> </ul> |

<u>Cas pratique :</u> Mathieu, directeur du centre social a créé son compte et souhaite se rattacher au tiers « Mairie X ». Il remplit le formulaire. Un e-mail sera automatiquement envoyé à Raphaël, compte administrateur du tiers pour l'informer de votre demande. Ce dernier validera ou refusera la demande.

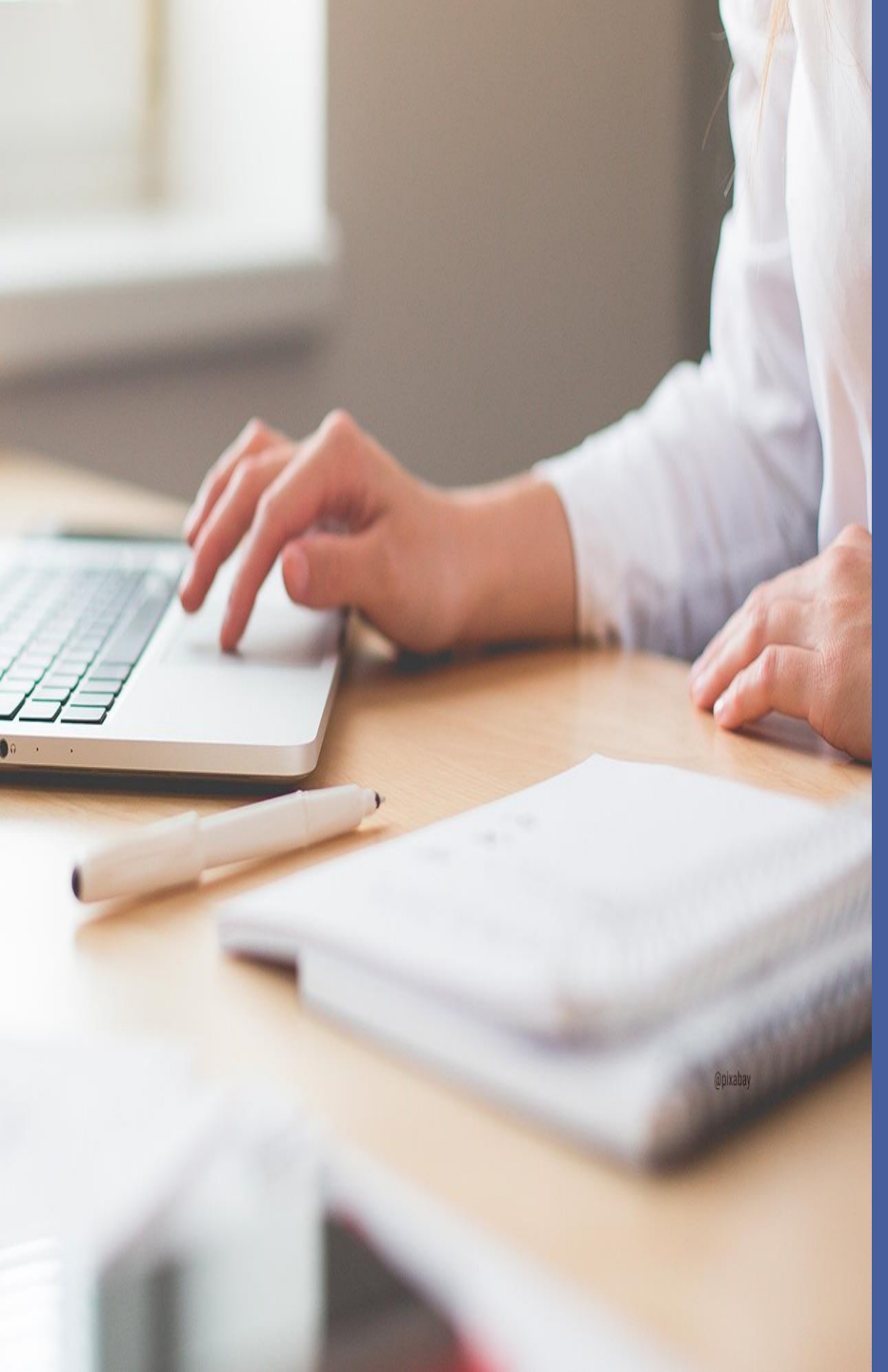

## **B. DEPOSER UNE DEMANDE** 1<sup>ère</sup> partie

### Comment créer une demande ? . Choix du téléservice et de la Caf . Préambule

- . Critères d'éligibilité
- . Tiers

## Comment créer une demande ?

| Espace personnel                                                                                                    |                                                                                                    |
|----------------------------------------------------------------------------------------------------|----------------------------------------------------------------------------------------------------|
| Votre espace personnel : un accès rapide à votre tiers (gestionnaire), vos demandes de financement par thé Mes services Mes demandes d'aide Déposer une demande d'aide | unatique, vos fils de discussion<br>Une fois connecté, cliquer sur :<br>- Déposer une demande                       |
| Suivre mes demandes d'aide ou reprendre une saisie en cours                                                                                                    | <ul> <li>« Reprendre une saisie en cours » si<br/>vous avez déjà commencé la rédaction<br/>d'une demande</li> </ul> |

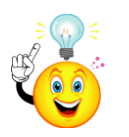

Vous pouvez démarrer une saisie, l'interrompre et la reprendre à tout moment (à condition d'avoir bien enregistré les données)

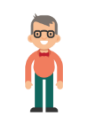

Cas pratique :

Mathieu, directeur du centre social dépose une demande pour le compte de la mairie X

## De quoi est constitué un dossier de demande ?

Toutes les demandes sont construites de manière identique avec 6 parties :

- Choix du financeur
- Préambule
- Critères d'éligibilité
- Votre tiers
- Votre dossier
- Récapitulatif

Un fil d'Ariane permet de suivre l'avancée de votre dossier (cf. encadré rouge).

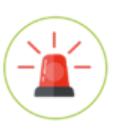

Pour passer d'une étape à l'autre, vous devez utiliser les icônes « Précédent » ou « Suivant ».

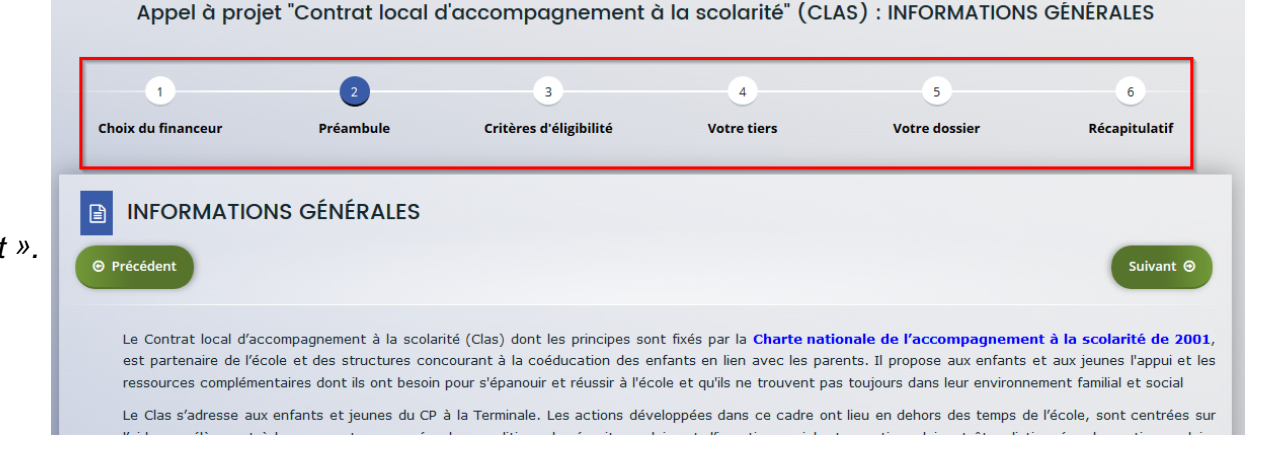

### <u>Comment créer une demande ?</u> Choisir son téléservice et sa Caf

| ( | Rechercher le téléservice souhaité soit par :                                                                                                    | Vous pouvez sélectionner un téléservice    | e parmi la liste des téléservices disponibles                           |
|---|----------------------------------------------------------------------------------------------------|--------------------------------------------|-------------------------------------------------------------------------|
|   | <ul> <li>Libellé : nom du dispositif pour lequel vous<br/>sollicitez un financement</li> <li>Type de demandeur : sélectionner parmi la liste</li> </ul> | Recherche par libellé<br>Type de demandeur | ۹ 🗸                                                                     |
|   | déroulante (associations, collectivités etc).                                                                                                    | HE                                         | Association<br>Autres EPCI<br>Casse de sécurité sociale régime agricole |
|   | s'affiche                                                                                                    |                                            | Casse des écoles                                                        |
|   |                                                                                                    |                                            |                                                                         |
|   | Appel a projet "Contrat local d'accompagnement à la scolarité" (CLAS) : Choix d'un financeur                                                            | ır                                         |                                                                         |

| Choix du financeur | 2<br>Préambule                                                                     | 3<br>Critères d'éligibilité      | 4<br>Votre tiers | 5<br>Votre dossier | 6<br>Récapitulatif | 1 Choix du financeur :                                                                                                    |
|--------------------|------------------------------------------------------------------------------------|----------------------------------|------------------|--------------------|--------------------|----------------------------------------------------------------------------------------------------|
| Choix d'un fr      | CAF (le choix doit correspondre                                                    | au département d'intervention du | u projet)        |                    | Suivant @          | Sélectionner la Caf auprès de qui vous sollicitez<br>un financement.                                                                                          |
| Choix de la CAF *  | CAF<br>CAF 10 AUBE<br>CAF 12 AVEYRON<br>CAF Alpes Haute Provence<br>CAF DE ARDECHE |                                  |                  |                    | Suivant @          | <ul> <li>Saisir le nom de la Caf : ex CAF 01</li> <li>Choisir dans le menu déroulant</li> <li>Cliquer sur « suivant » pour afficher le téléservice</li> </ul> |

### <u>Comment créer une demande</u> ? Lire le préambule

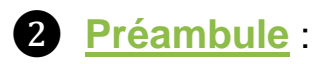

Il contient l'ensemble des informations relatives à l'appel à projet : objectifs, définition du cadre d'intervention, public visé, nature de l'action éligible etc.

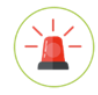

A lire attentivement : il peut contenir des informations nationales ET locales ainsi que des liens vers d'autres documents (chartes etc.).

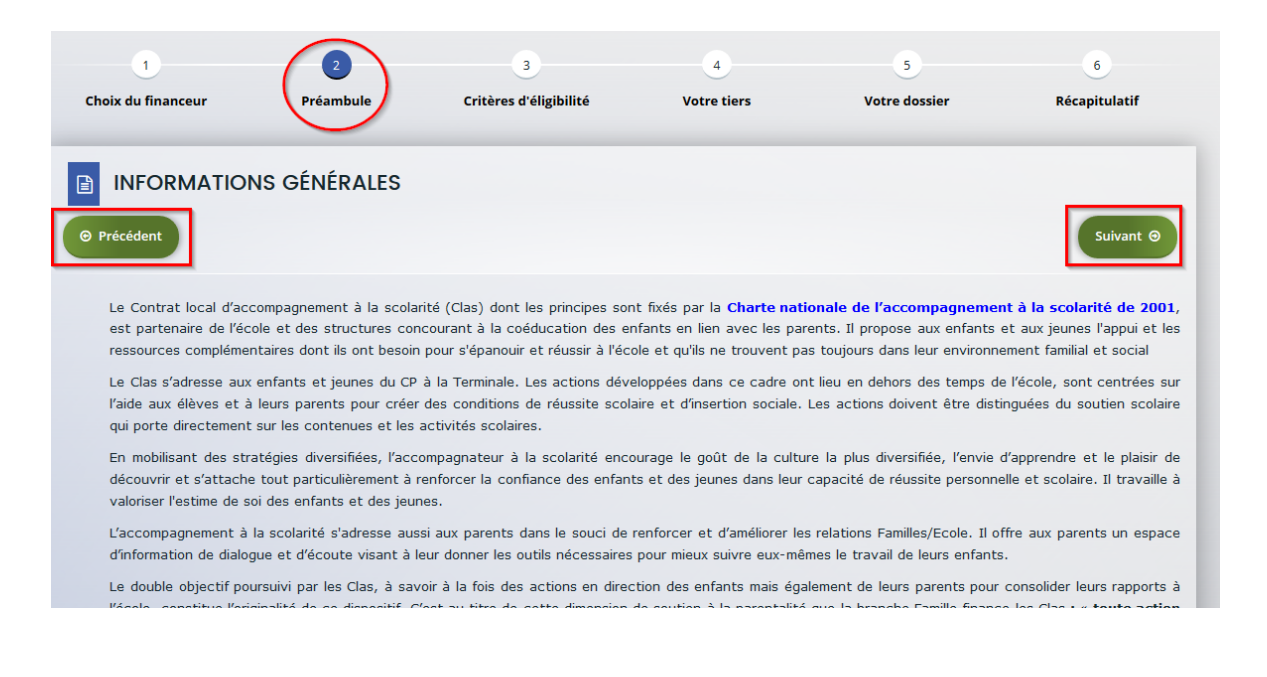

<u>Comment créer une demande</u> ? Vérifier les critères d'éligibilité

3 Répondre aux questions pour vérifier si vous êtes éligible au dispositif.

Les critères sont propres à chaque dossier de demande.

Si un message s'affiche pour indiquer que vous n'êtes pas éligible, il n'est pas utile de poursuivre votre saisie.

|                                 | Appel à projet "Contrat local d'accompagnement à la scolarité" (CLAS) : Critères d                                                                                                    | éligibilité        |
|---------------------------------|----------------------------------------------------------------------------------------------------|--------------------|
|                                 | 1 2 3 4 5<br>Choix du financeur Préambule Critères d'éligibilité Votre tiers Votre dossier                                                                                                    | 6<br>Récapitulatif |
|                                 | Critères d'éligibilité<br>Précédent                                                                                                    | Sulvant 🛛          |
|                                 | Vérifiez votre éligibilité pour le dispositif en renseignant les critères ci-après.                                                                                                    |                    |
| Répondre par « oui » ou « non » | Le projet Clas respecte les principes de la charte de l'accompagnement à la Oui ONon scolarité *                                                                                                    |                    |
| aux questions.                  | Le projet Clas s'appuie sur un diagnostic des besoins *                                                                                                    |                    |
|                                 | Le projet Clas développe de manière cumulative les 4 axes ci-dessous : Oui Non<br>un axe d'intervention auprès des enfants<br>un axe d'intervention auprès des parents<br>un axe de concertation avec l'école<br>un axe partenarial local * |                    |
|                                 | Pour plus d'informations sur les conditions d'accès au dispositif, consultez la note de cadrage.                                                                                                    |                    |

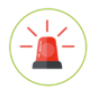

Votre dossier de demande sera créé une fois que vous aurez passé cette étape « critères d'éligibilité ». Lors de l'étape suivante, vous pourrez enregistrer votre demande et poursuivre votre saisie ultérieurement.

### <u>Comment compléter une demande ?</u> Compléter votre tiers

4 Selon votre situation, renseigner ou vérifier les informations de votre tiers

 <u>Vous déposez une demande pour la 1<sup>ère</sup> fois</u> <u>sans être rattaché à un tiers</u>

Vous devez **renseigner** les données du tiers (cf. diapo suivante)

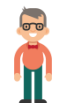

<u>Cas pratique :</u> Mathieu dépose la 1<sup>ère</sup> demande pour le compte de la mairie X. Il doit renseigner les données du tiers.

| 1                               | 2                               | 3                        |             | 5             | 6             |
|---------------------------------|---------------------------------|--------------------------|-------------|---------------|---------------|
| Choix du financeur              | Préambule                       | Critères d'éligibilité   | Votre tiers | Votre dossier | Récapitulatif |
|                                 |                                 |                          | -           |               |               |
| Identification                  | ו                               |                          |             |               |               |
| Précédent                       |                                 |                          |             |               | Suivant 🕘     |
|                                 |                                 |                          |             |               | _             |
| euillez saisir les informatior  | ns nécessaires à la création du | demandeur.               |             |               |               |
|                                 |                                 |                          |             |               |               |
| <ul> <li>Généralités</li> </ul> |                                 |                          |             |               |               |
| Je                              | suis ou je représente un(e) *   | - Votre choix -          |             |               | ~             |
|                                 | Domicilié(e)                    | ● En France ○ À l'étrans | zer         |               |               |
|                                 |                                 | 0                        |             |               |               |

 <u>Vous avez déjà transmis une demande</u> ou <u>vous déposez une demande avec un tiers validé</u>

Les données du tiers sont pré-remplies. Vérifier le contenu et cliquer sur « Suivant » pour continuer votre saisie.

| -        |  |
|----------|--|
| Ă        |  |
| <b>I</b> |  |
| -        |  |

<u>Cas pratique</u>: Mathieu a déjà transmis une demande et/ou le tiers a déjà été validé par la Caf.

| Choix du financeur                                                                                    | Préambule | Critères d'éligibilité | Votre tiers            | Votre dossier | Récapitulatif |
|----------------------------------------------------------------------------------------------------|-----------|------------------------|------------------------|---------------|---------------|
| Votre tiers                                                                                           |           |                        |                        |               |               |
| Précédent                                                                                             |           |                        |                        |               | Sulvant       |
| _                                                                                                    |           |                        |                        | _             | _             |
| <ul> <li>Identification</li> </ul>                                                                    |           |                        |                        |               |               |
| ASSOCIATION CONFIN                                                                                    | ÆE        |                        | Adresse principale     |               |               |
| Las Association Contrin                                                                               |           |                        | 23 rue des alliés      |               |               |
| Siret : 987654321 11111                                                                               |           |                        |                        |               |               |
| Siret : 987654321 11111<br>Type de tiers : Association                                                |           |                        | 35200 RENNES           |               |               |
| Siret : 987654321 11111<br>Type de tiers : Association<br>Numèro RNA : W123456678                     |           |                        | 35200 RENNES<br>FRANCE |               |               |
| Siret : 987654321 11111<br>Type de tiers : Association<br>Numéro RNA : W123456678<br>© 02 99 45 67 87 |           |                        | 35200 RENNES<br>FRANCE |               |               |

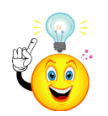

Penser à cliquer sur « enregistrer » en bas de la page pour enregistrer votre demande dans votre espace personnel et pouvoir y revenir ultérieurement.

### *Comment compléter une demande ? Zoom nouveau tiers*

| 1<br>Choix du financeur          | 2<br>Préambule                | 3<br>Critères d'éligibilité | 4<br>Votre tiers | 5<br>Votre dossier | 6<br>Récapitulatif |                                                  |
|----------------------------------|-------------------------------|-----------------------------|------------------|--------------------|--------------------|--------------------------------------------------|
|                                  |                               |                             |                  |                    |                    |                                                  |
| Identification     Précédent     |                               |                             |                  |                    | Suivant 🛛          |                                                  |
| Veuillez saisir les informations | s nécessaires à la création c | lu demandeur.               |                  |                    | _                  | Cliquer sur la flèche pour ouvrir menu déroulant |
| Généralités                      |                               |                             |                  |                    |                    | Sélectionner le type de tiers qu                 |
| Je si                            | uis ou je représente un(e) *  | - Votre choix -             |                  |                    | V                  | vous représentez                                 |
|                                  | Domicilié(e)                  | En France     À l'étrange   |                  |                    |                    |                                                  |

| Nom complet 🔺        | Monsieur Mathieu  |
|----------------------|-------------------|
| Adresse électronique | mathieu@gmail.com |
| Téléphone *          |                   |
| Portable             |                   |
| Fax                  |                   |

Vérifier les informations et compléter les champs obligatoires non renseignés (téléphone notamment)

### *Comment compléter une demande ? Zoom nouveau tiers*

|                                                                                                    | Le tiers que je représente                                                                                              |                                                                                                    |
|----------------------------------------------------------------------------------------------------|----------------------------------------------------------------------------------------------------|----------------------------------------------------------------------------------------------------|
| Pour tous les types de tiers, renseigner :                                                                                                    | Raison sociale *                                                                                                    |                                                                                                    |
| Si vous n'en disposez pas, il faut demander la création auprès de l'INSEE.                                                                                                    | Sigle<br>Site Internet                                                                                                  | Veuillez saisir un site internet                                                                                                    |
|                                                                                                    | Le tiers que je représente                                                                                              |                                                                                                    |
| - La raison sociale : nom de la collectivité, association                                                                                                    | Siret *                                                                                                    |                                                                                                    |
|                                                                                                    | Raison sociale *                                                                                                    |                                                                                                    |
|                                                                                                    | Sigle                                                                                                    |                                                                                                    |
|                                                                                                    | N° RNA ou à défaut celui du récépissé en préfecture *                                                                   |                                                                                                    |
|                                                                                                    | Date de publication de la création au journal officiel                                                                  | 8                                                                                                    |
| Pour les associations, renseigner en                                                                                                    | Date de publication de la création au RNA                                                                               | 6                                                                                                    |
| plus impérativement le numéro RNA                                                                                                    | Date de la dernière déclaration au RNA                                                                                  | 8                                                                                                    |
|                                                                                                    | Numéro d'inscription au registre (article 55 du code civil<br>local)                                                    | Date 🔁 Volume Folio                                                                                                    |
|                                                                                                    | Tribunal d'instance                                                                                                    | Veuillez saisir un tribunal d'instance                                                                                                    |
|                                                                                                    | Site internet                                                                                                    | Veuillez soisir un site internet                                                                                                    |
| Préambule     Rattachement       © Précédent        Il ragit de voitre premier dépôt de dossiers.        Une personne posséde délaj un compter attaché à voitre tiers. Nous vous invitons à vous rapprocher d'elle, afin que vous puissiez être associé au tiers que vous représentez.        • Demande de rattachement à votre tiers        In cliquant sur Envoyer, un courriel lui sera transmis afin de l'avertir que vous souhaitez être associé à son tiers.        © Précédent | Un contrôle au<br>SIRET.<br>Si celui renseigné e<br>propose de vous rat<br>Il faudra alors attend<br>votre demande avai | tomatique est réalisé sur le numéro<br>st similaire à un tiers déjà validé, on vous<br>tacher à ce tiers.<br>dre que l'administrateur du tiers ait validé<br>nt de pouvoir continuer votre saisie. |
|                                                                                                    |                                                                                                    | 2/                                                                                                    |

### Comment compléter une demande ? Zoom nouveau tiers

- <u>Renseigner l'adresse postale du tiers</u>
- Désigner le représentant légal de votre tiers :

Le représentant légal est la personne qui, selon les statuts, a le pouvoir d'engager la personne morale (le tiers) qu'il représente.

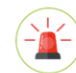

Il ne s'agit pas de la personne ayant délégation de signature mais uniquement le représentant légal.

| Si vous n'êtes pas le                                                                                                    | 1 2<br>Choix du financeur Préambule                                            | 3<br>Critères d'éligibilité | 5 6<br>Votre dossier Récapitulatif |                                                                               |
|----------------------------------------------------------------------------------------------------|--------------------------------------------------------------------------------|-----------------------------|------------------------------------|-------------------------------------------------------------------------------|
| représentant légal,<br>cocher non                                                                                                    | Représentant légal                                                             |                             | Suivant @                          |                                                                               |
| Action of the second state of the second state | Identification     Êtes-vous ce représentant ? *     Fonction *     Civilité * | Oul  Nor Votre choix -      | ×                                  | Si vous cochez non,<br>remplissez les<br>coordonnées du<br>représentant légal |
| coche donc non.                                                                                                    | Nom *<br>Prénom *                                                              |                             |                                    | Cas pratique : Mathieu                                                        |
|                                                                                                    | Profession                                                                     |                             |                                    | renseigne le nom du maire                                                     |
|                                                                                                    | Adresse electronique *                                                         |                             |                                    |                                                                               |

### <u>Comment compléter une demande</u> ? Zoom nouveau tiers

Une fois les données renseignées, un récapitulatif du représentant légal s'affiche.

La création du tiers est désormais finalisée.

| 1                       | 2         | 3                      | •           | 5             | 6                       |
|-------------------------|-----------|------------------------|-------------|---------------|-------------------------|
| hoix du financeur       | Préambule | Critères d'éligibilité | Votre tiers | Votre dossier | Récapitulatif           |
|                         |           |                        |             |               |                         |
| Représentant            |           |                        |             |               |                         |
| Présédant               |           |                        |             |               | Eulurat Q               |
| Precedent               |           |                        |             |               | Sulvant O               |
|                         |           |                        |             |               |                         |
| Monsieur Jean-Paul      | 352501    |                        |             |               |                         |
|                         | Maire     |                        |             |               |                         |
| Représentant légal      |           |                        |             |               |                         |
| RUE DES ALLIES          |           |                        |             |               |                         |
| 35000 RENNES            |           |                        |             |               |                         |
| <b>6</b> 02 34 56 67 77 |           |                        |             |               |                         |
| Tions anul@mairie fr    |           |                        |             |               |                         |
| Jean-paul@mainte.n      |           |                        |             |               |                         |
|                         |           |                        |             |               |                         |
|                         |           |                        |             | + Creer u     | in nouveau representant |
|                         |           |                        |             |               |                         |
| Précédent               |           |                        |             | Enregis       | trer ont O              |
|                         |           |                        |             |               |                         |

Vous pouvez ajouter un autre **représentant**, ou une personne qui a délégation de signature (exemple vice-président, trésorier, directeur etc.). Il s'agit **d'informer** la Caf sur vos représentants : ces personnes n'auront pas nécessairement (suivant l'organisation que vous décidez) à se connecter au ElanCaf.

<u>Cas pratique :</u> un autre représentant peut être un conseil municipal en charge de l'enfance/jeunesse, le directeur général des services etc.

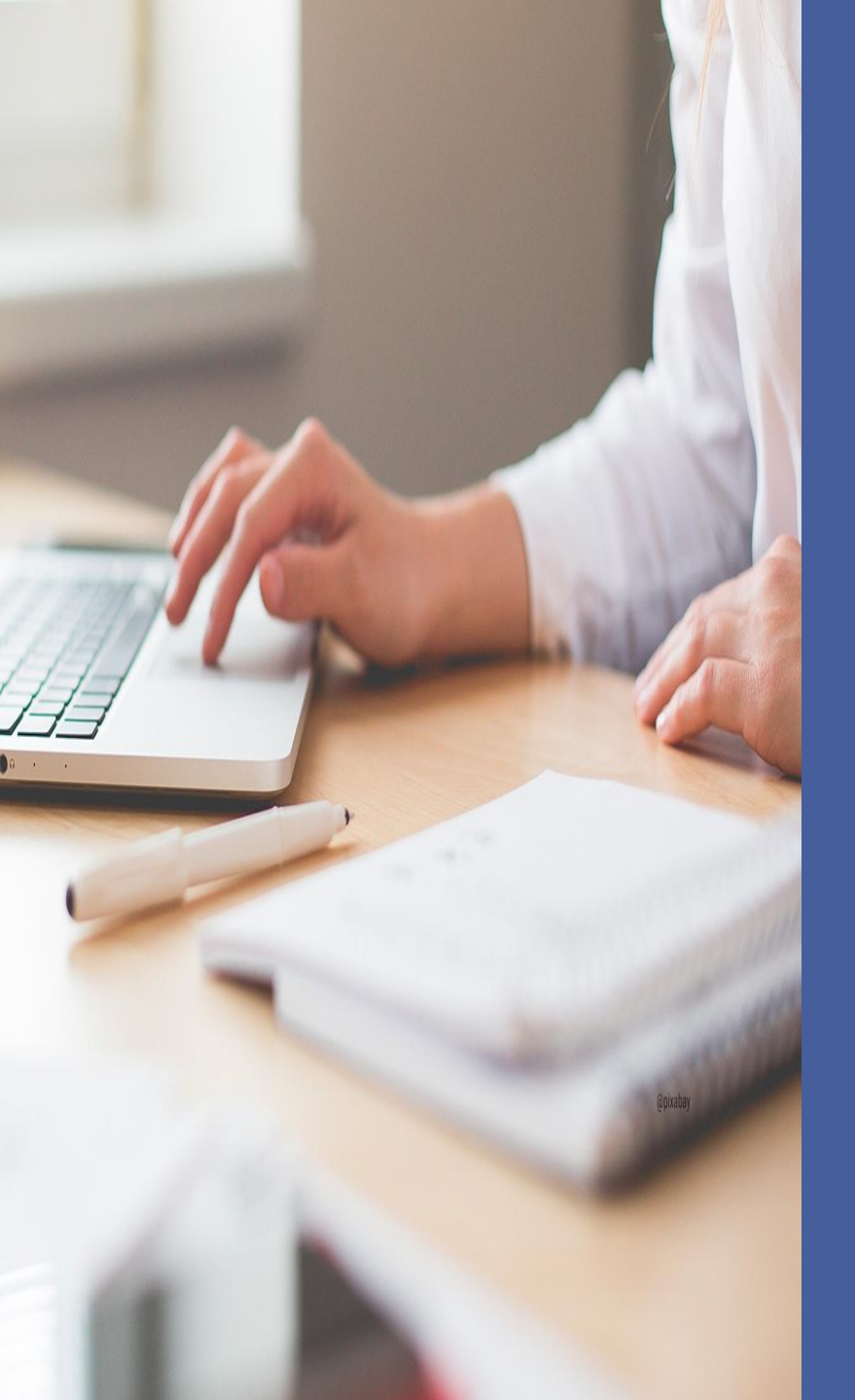

## C. Déposer une demande 2<sup>ème</sup> partie

- Compléter une demande :
  - . Dossier de demande
  - . Saisie du budget prévisionnel
  - . Domiciliation bancaire
  - . Pièces justificatives
  - . Récapitulatif

•

Transmettre une demande : . Transmission de l'attestation sur l'honneur

. Valider une demande en tant que compte signataire ?

 Contacter ma Caf en cours de saisie via le fil d'échange

## Comment compléter une demande ?

### 5 Dossier de demande

• Compléter les informations générales : questions relatives au dossier de demande.

Consulter le document « Annexe » pour avoir des renseignements complémentaires sur le contenu du dossier.

Compléter le budget prévisionnel

Il doit contenir l'ensemble des dépenses/recettes liées au projet et impérativement être équilibré.

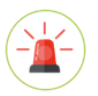

C'est lors saisie du budget que vous pouvez solliciter d'autres partenaires financiers du dispositif (exemple suivant les territoires : Msa, Conseil départemental, Politique de la ville etc.).

Pour les solliciter, cliquer sur l'icône suivant

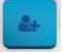

Votre dossier sera automatiquement envoyé au partenaire lorsque qu'un agent Caf prendra en charge la demande.

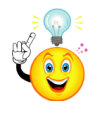

Vous pouvez insérer un commentaire pour apporter des précisions sur les montants saisis en cliquant sur l'icone suivant

### *Comment compléter une demande ? Exemple de saisie du budget prévisionnel*

| Renseigner le/les c<br>Suivre les consigne<br>données dans les a | Budget prévisionnel du pre<br>Précédent<br>La somme de la subvention CLAS Caf + autr<br>champs<br>es<br>annexes | ojet<br>e financement Caf doit être inf<br>ou exercice du<br>Le millésime es | férieure ou égale à 80% du coût global du projet.                                                  | Autre financement<br>CAF : exemple<br>autres prestations de<br>service versées liées<br>au projet. |
|------------------------------------------------------------------|----------------------------------------------------------------------------------------------------|------------------------------------------------------------------------------|----------------------------------------------------------------------------------------------------|----------------------------------------------------------------------------------------------------|
|                                                                  | Charges                                                                                                    |                                                                              | Produits                                                                                           |                                                                                                    |
|                                                                  |                                                                                                    | Coût prévu                                                                   | Financement<br>prévu                                                                               |                                                                                                    |
|                                                                  | 60 - ACHATS Prestations de services                                                                             | 1 000,00 € TTC<br>1 000,00 € 👳                                               | 70 - VENTE DE PRODUITS FINIS, DE<br>MARCHANDISES, PRESTATIONS DE 0.00 € 7<br>SERVICES              | Subvention CAE:                                                                                    |
|                                                                  | Achat matières et fournitures                                                                                   | ø                                                                            | Autres financements CAF                                                                            | Renseigner le                                                                                      |
|                                                                  | Autres fournitures<br>61 - SERVICES EXTERIEURS                                                                  |                                                                              | 74 - SUBVENTIONS D'EXPLOITATION     0,00 € TTC       Etat : préciser le(s) ministère(s)     0.00 € | sollicitez                                                                                         |
|                                                                  | Locations                                                                                                    | ø                                                                            | (CGET,)<br>Subvention CLAS CAF 0,00 €                                                              |                                                                                                    |
|                                                                  | Entretien et réparation                                                                                         | Ø                                                                            | CAF de l'AIN *                                                                                     | Cliquer sur le bouton pour                                                                         |
| Cliquer sur la                                                   | Assurance                                                                                                    | ø                                                                            | Conseil départemental 0,00 €                                                                       | solliciter un autre partenaire                                                                     |
| insérer un                                                       | Documentation                                                                                                   | P                                                                            | Q Recherche d'un financeur                                                                         | financier du dispositif                                                                            |
| commentaire                                                      | 62 - AUTRES SERVICES EXTERIEURS                                                                                 | 1 000,00 € TTC                                                               | MSA 0,00 € ♣                                                                                       | Ex : le conseil departemental                                                                      |
| et renseigner                                                    | Rémunératiojns intermédiaires et<br>honoraires                                                                  | 1 000,00 €                                                                   | Autres organismes d'état                                                                           |                                                                                                    |
| expliquer le                                                     | Précisions<br>intervenants extérieurs                                                                           |                                                                              | Région(s)                                                                                          | Renseigner vos autres financeurs :                                                                 |
| montant saisi                                                    | Publicité, publications                                                                                         | P                                                                            | Intercommunalités : EPCI                                                                           | Ex : communes, EPCI                                                                                |

### *<u>Comment compléter une demande ?</u> Domiciliation bancaire*

• Vous déposez une demande pour la 1<sup>ère</sup> fois et/ ou votre tiers n'est pas encore validé :

Renseigner les informations relatives Domiciliation bancaire à la domiciliation bancaire : titulaire du compte, **IBAN, BIC**  Vous pouvez giouter une domiciliation bancaire en renseignant le formulaire ci-dessou Oui Nor HORS SEPA signifie que le compte l'étranger, hors SEPA bancaire est en dehors de l'espace de paiement en EUROS -BIC . **Cliquer sur Non**  Veuillez joindre votre relevé d'identité bance Relevé d'Identité Bancais O Ajouter Insérer le scan de votre RIB en cliquant sur « Ajouter »

• Votre domiciliation bancaire a déjà été approuvée par la Caf (lors d'une précédente demande) :

Vérifier l'exactitude des données pré-remplies. <u>Cocher la case</u> « sélectionner » pour choisir le compte bancaire souhaité.

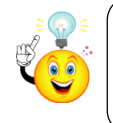

Si votre domiciliation bancaire a changé, pensez à la modifier en cliquant sur « Utiliser une nouvelle domiciliation bancaire »

| Ident         Solvent           Idectionnez la domiciliation que vous souhaitez utiliser :                                                                                                    | orniciliation ballcalle                                   |           |
|----------------------------------------------------------------------------------------------------|-----------------------------------------------------------|-----------|
| Hectionnez la domiciliation que vous souhaitez utiliser :<br>Compte MAIRIE<br>SEFA<br>MAX: ERRS 1010 7001 0112 3456 7580 129<br>Elevé d'Indentité bancale: 4 Pieces justificatives.doc:<br>9 andu/2020 10:52 (23.5 Ko)<br>Stitectommer                                                                                                    | dent                                                      | Suivant 😡 |
| Comple MAIRIE SEPA SEPA C: REVERTING TOOL 0112 3456 7880 129 C: C: REVERTING TOOL 0112 3456 7880 129 C: C: REVERTING TOOL 0112 3456 7880 129 C: C: REVERTING TOOL 0112 3456 7880 129 C: REVERTING TOOL 0112 3456 7880 129 C: REVERTING TO | lectionnez la domiciliation que vous souhaitez utiliser : |           |
| SEPA<br>MAI: FERAT 1010 7001 0112 3456 7250 129<br>cice# 0101 7001 0112 3456 7250 129<br>cice# 0101 restart bancale : ▲ Pieces justificatives.doc<br>b stand4/2020 1052 (23.5 Ko)<br>Selectonner                                                                                                    | Compte MAIRIE                                             |           |
| MAX : FIRSE 1010 700 1012 3456 7890 129<br>(:: RBEORPHYCH:<br>elevé d'Identité bancale : <b>4</b> . Pieces justificatives.doc<br><b>0</b> . 03/04/2020 10:52 (23.5 Ko)<br>Silectonner                                                                                                    | SEPA                                                      |           |
| elevé d'identité bancaire : 🔺 Pieces justificatives.doc 🕒 osnaurozo 16.52 (23.5 Ko)<br>Solectorone                                                                                                    | AN : FR76 1010 7001 0112 3456 7890 129<br>C : BREDFRPPXXX |           |
| Selectionner                                                                                                    | elevé d'identité bancaire : 🎍 Pieces justificatives.doc   |           |
|                                                                                                    | Sélectionner                                              |           |
|                                                                                                    |                                                           |           |

### <u>Comment compléter une demande</u> ? Pièces justificatives

 <u>Vous déposez une demande pour la 1<sup>ère</sup> fois avec votre compte personnel sans être rattaché à un tiers</u> validé

Vous devez transmettre l'ensemble des pièces justificatives suivantes :

- Certificat d'inscription au répertoire SIRENE
- Statuts datés et signés
- Compte de résultat et bilan de l'année N-1

- Récépissé de déclaration en Préfecture
- Liste datée du conseil d'administration et du bureau
- Budget prévisionnel de la première année
- <u>Vous avez déjà transmis une demande</u> <u>ou vous déposez une demande pour la 1<sup>ère</sup> fois avec un tiers validé</u>

Vous pouvez rapatrier les documents déjà validés via votre porte document.

Seuls les comptes de résultat de l'année N-1 et le budget prévisionnel sont à insérer chaque année.

### <u>Comment insérer une pièce ?</u>

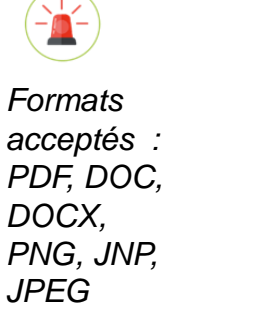

| Pièces justificatives                                              |                                                        |                         |
|--------------------------------------------------------------------|--------------------------------------------------------|-------------------------|
| Précédent                                                          |                                                        | Sulvant (               |
| Documents                                                          | Certificat d'Inscription au répertoire SiRENE*         | Diposi                  |
| Vous pouvez seulement déposer des<br>documents avec les extensions |                                                        | Ajouter Porte documents |
| .pdf, .doc, .docx, .png, .jpg, .jpeg                               | Pieces justificatives.doc - 03/04/2020 09:52 (23.5 Ko) |                         |
|                                                                    | BBC Description                                        |                         |
|                                                                    | Récépissé de déclaration en préfecture <sup>a</sup>    | Dépesé                  |
|                                                                    | 6                                                      | Ajouter Porte documents |

Cliquer sur :

- « **Ajouter** » pour accéder à votre ordinateur et insérer la pièce

- **Porte document pour rapatrier** des documents validés puis sélectionner le document souhaité

Lorsque la pièce est bien insérée, un message « déposé » apparait.

Vous pouvez supprimer la pièce et la remplacer par une autre en cas d'erreur.

### <u>Comment compléter une demande ?</u> Récapitulatif

**6** Un récapitulatif de votre demande se génère automatiquement.

Vous pouvez le consulter pour vérifier l'ensemble des informations saisies.

| Appel                          | à projet "Contra               | t local d'accompagne               | ment à la scolari            | té" (CLAS) : Récapit           | tulatif            |
|--------------------------------|--------------------------------|------------------------------------|------------------------------|--------------------------------|--------------------|
| 1<br>Choix du financeur        | 2<br>Préambule                 | 3<br>Critères d'éligibilité        | 4<br>Votre tiers             | 5<br>Votre dossier             | 6<br>Récapitulatif |
| Récapitulatif                  |                                |                                    |                              |                                |                    |
| Le lien ci-après vous permet o | d'éditer un récapitulatif de l | votre demande. Il vous sera automa | tiquement envoyé par mail di | ès transmission de votre deman | de.                |
|                                |                                | Récapitulatif des in               | formations saisies           |                                |                    |
| Veuillez déposer l'attestation | de déclaration sur l'honne     | ur.                                |                              |                                |                    |

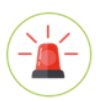

Si vous avez oublié de saisir des champs obligatoires, un message s'affiche vous demandant de renseigner les champs manquants avant de pouvoir transmettre votre demande.

|                                                        |   | Récapitulatif                                                                                                    |
|--------------------------------------------------------|---|----------------------------------------------------------------------------------------------------|
| Cliquer ici pour se rendre à/aux                       |   | © Précédent                                                                                                    |
| page(s) incomplète(s)                                  |   | Le lien ci-après vous permet d'éditer un récapitulatif de votre demande. Il vous sera automatiquement envoyé par mail dès transmission de votre demande.                                     |
|                                                        |   | Informations et/ou pièces obligatoires manquantes pour le dépôt                                                                                                    |
|                                                        |   | C Budget prévisionnel du projet Budget 2020 Vous devez saisir un montant supérieur à zéro sur au moins une ligne rattachée à un organisme financeur                                          |
| Renseigner les éléments manquants pour                 |   | Récapitulatif des informations saisies                                                                                                    |
| pouvoir continuer et revenir à l'écran de transmission |   | En cliquant sur "Transmettre", vous reconnaissez avoir pris connaissance du règlement des aides.<br>Votre demande sera alors transmise et prise en charge pour instruction par nos services. |
|                                                        | ) | © Précédent                                                                                                    |

## Comment transmettre une demande ?

 La 1<sup>ère</sup> année d'utilisation de la plateforme : insérer une attestation sur l'honneur au moment de la transmission.

Cliquer sur « Ajouter » pour insérer une attestation sur l'honneur certifiant l'exactitude des informations, signée par le représentant légal ou une personne ayant délégation de signature.

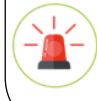

Intégrer dans cette attestation : le nom/prénom et adresse mail des personnes qui sont désignées comme compte administrateur et compte signataire.

| Précédent                                               |                                                                           |                           |
|---------------------------------------------------------|---------------------------------------------------------------------------|---------------------------|
| _                                                       |                                                                           |                           |
| Le lien ci-après vous permet d'éditer un récapitulatif  | de votre demande. Il vous sera automatiquement envoyé par mail dès transr | nission de votre demande. |
|                                                         | Récapitulatif des informations saisies                                    |                           |
| Veuillez déposer l'attestation de déclaration sur l'hor | nneur.                                                                    |                           |
| Attestation de déclaration sur l'honneur*               |                                                                           |                           |
| Attestation de déclaration sur l'honneur                |                                                                           |                           |
| Attestation sur l'honneur.doc - 13/04/2020              | 16:56 (23.5 Ko)                                                           |                           |
| 0.00                                                    |                                                                           |                           |

### <u>Cas pratique :</u>

Mathieu transmet l'attestation signée par le représentant légal. Il précise dans son attestation que Raphaël est désigné comme « compte administrateur » et Sylvie « compte signataire ».

### • La 2<sup>ème</sup> année d'utilisation, le compte signataire a été validé par la Caf :

Vous êtes le compte signataire : transmettez directement votre demande.

Vous n'êtes pas le compte signataire : adresser votre demande au compte signataire pour validation.

Au moment de la transmission, le compte signataire sera affiché : cliquer sur transmettre pour lui adresser votre dossier. Celuici sera averti par e-mail que votre dossier est en attente de sa validation (cf. page <u>36</u>).

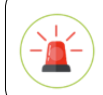

Toute transmission est définitive. Vous ne pourrez plus modifier les données de votre dossier sauf si un agent CAF vous y autorise.

### *Comment déposer une demande ? Confirmation du dépôt de la demande*

- Un message s'affiche vous indiquant que votre demande a bien été transmise à la Caf.
- Le récapitulatif définitif de la demande s'affiche. Vous pouvez l'enregistrer et/ou l'imprimer.
- Cliquer « Terminer » pour finir votre saisie.

| Appel à pro                           | jet "Contrat local d'a         | accompagnement à la           | 1 scolarité" (CLAS) : Co | nfirmation |
|---------------------------------------|--------------------------------|-------------------------------|--------------------------|------------|
| Confirmation                          |                                |                               |                          |            |
| Votre demande a bien été transmise    |                                |                               |                          |            |
|                                       |                                | A Récapitulatif de la demande |                          |            |
| Vous pourrez la retrouver et suivre s | n avancement en vous reconnect | ctant sur ce site.            |                          |            |
|                                       |                                |                               |                          | • Terminer |

### <u>Comment déposer une demande ?</u> Suite

• Une fois votre demande transmise, vous revenez automatiquement sur votre page d'accueil personnelle.

Les données du tiers que vous avez saisies apparaissent dans « Mes informations ».

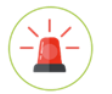

A la fin du 1<sup>er</sup> dépôt, elles sont affichées mais n'ont pas encore été validées par un agent Caf.

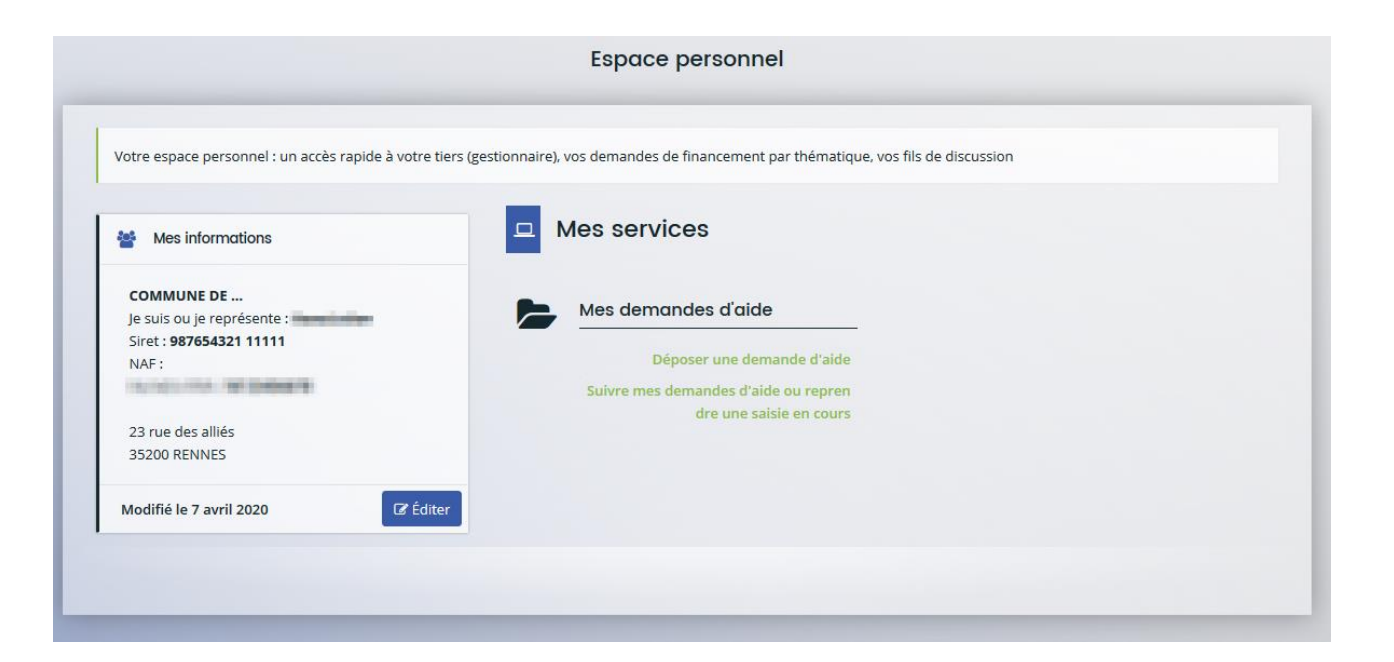

## Comment valider une demande en tant que compte signataire ?

Le compte signataire se connecte et accède aux demandes en attente de validation :

Attestation 1-1 de 1

Transmett

J'atteste sur l'honneur de l'exactitude des informations transm

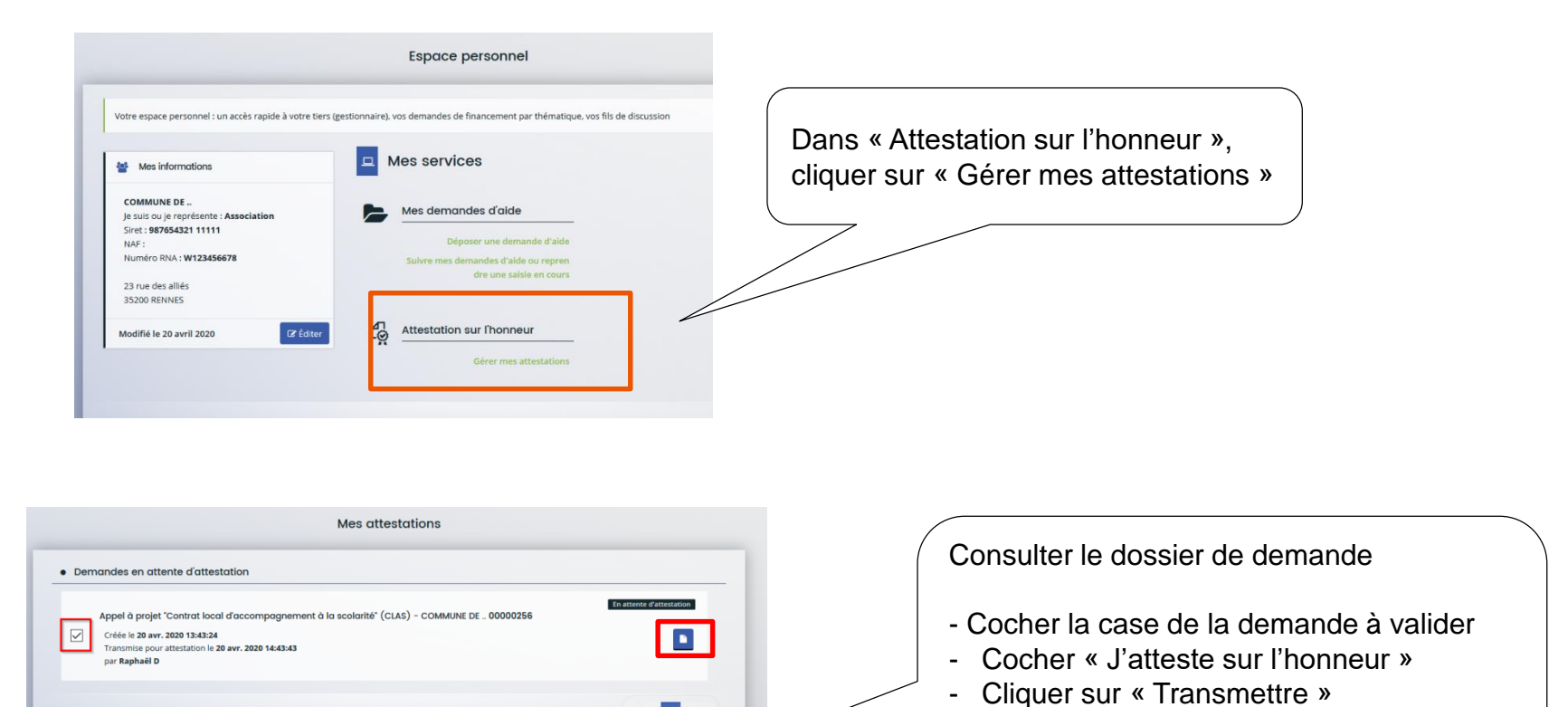

Votre demande a été transmise à la Caf.

*Vous avez besoin de précisions sur une question en cours de saisie ? Utiliser le fil d' échange pour contacter votre Caf* 

Ce fil d'échange fonctionne comme une messagerie et permet des échanges dématérialisés avec votre Caf directement dans ElanCaf.

### • Pour créer un échange :

En bas à droite de votre écran, cliquer sur : - « Echanges de la

- « Echanges de la demande »
- « Nouvel échange »
- Remplissez le formulaire

| e du financeur            | Priambule                  | 3<br>Otteres d'algibilité | Vatre Liers | Vatra dasiler              | Récapitulatif             |
|---------------------------|----------------------------|---------------------------|-------------|----------------------------|---------------------------|
|                           |                            |                           |             |                            |                           |
| Informations              | generales                  |                           |             |                            |                           |
|                           |                            |                           |             |                            |                           |
| et saltir les information | ns générales de la demande | de subvention             |             |                            |                           |
|                           | tettuié skoprojet *        | CLAS Primaire             |             |                            |                           |
|                           |                            |                           |             |                            | <u>[</u>                  |
|                           |                            |                           |             |                            | <b>v</b>                  |
| Nom dep3 P                | (operation (conversion))   |                           |             | What period salsy photeors | établisservents scolaves. |

Le mail d'envoi sera conservé dans cet espace d'échange (en bas à droite de votre écran)

### • Suivre la réponse :

Lorsqu'un agent CAF aura répondu, vous serez notifié par mail et dans votre espace personnel. Vous pourrez alors consulter sa réponse dans ce même espace en bas à droite et y répondre à nouveau si besoin.

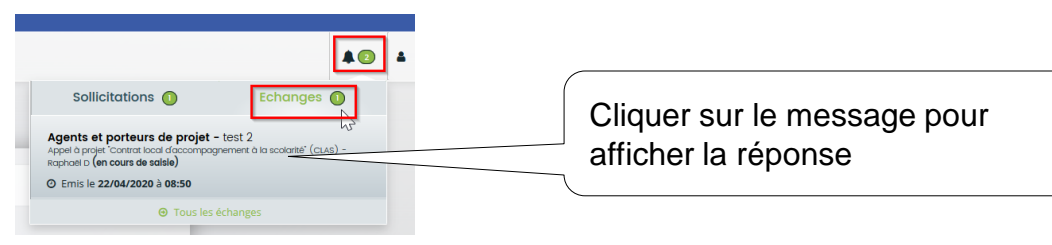

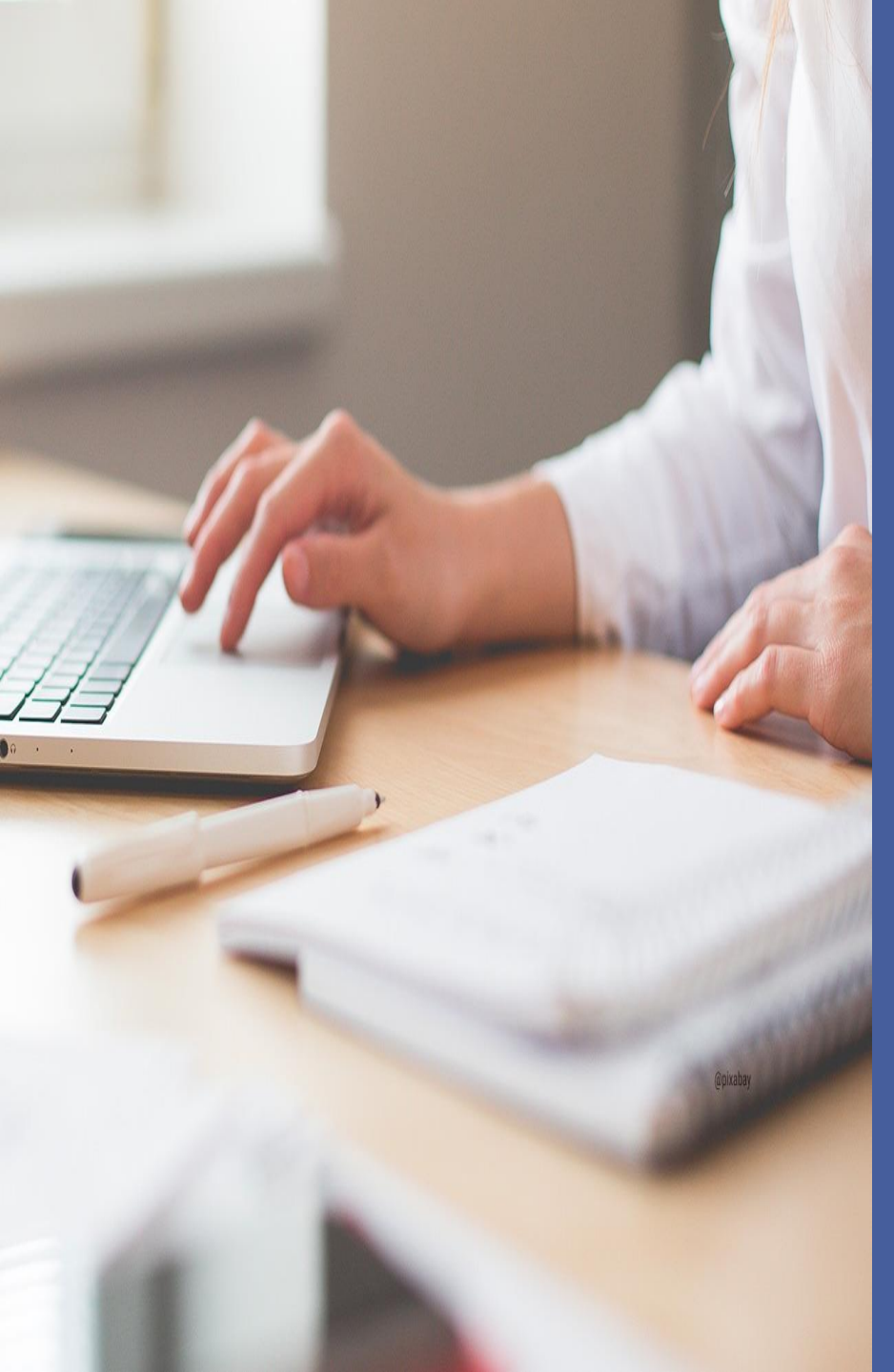

## D. Suivre ma demande

- Suivre l'évolution de ma demande
- Répondre aux demandes de compléments (pièces justificatives)
- Répondre aux demandes de contributions (dossier de demande)
- Répondre à une demande d'échange
- Consulter l'avis donné

## Comment suivre l'évolution de ma demande ?

### Après la transmission de votre demande, vous pouvez suivre son état d'avancement :

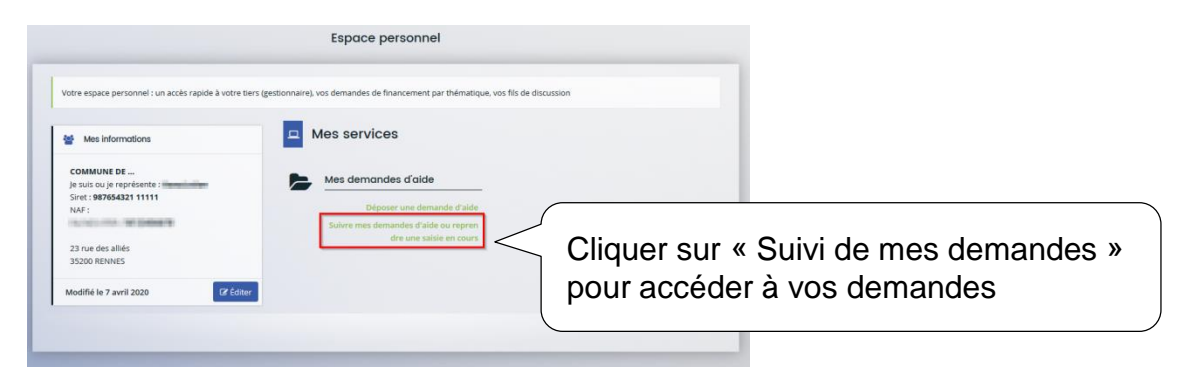

### Elle peut avoir différents statuts :

- Transmise : votre demande est envoyée à la Caf
- Prise en charge : un agent Caf a débuté l'instruction
- En cours d'instruction : votre demande est en attente d'une décision
- Recevable/ Irrecevable : votre demande est validée ou refusée
- Financement validé

Vous pouvez également visualiser les autres demandes du tiers :

uniquement celles qui ont été transmises.

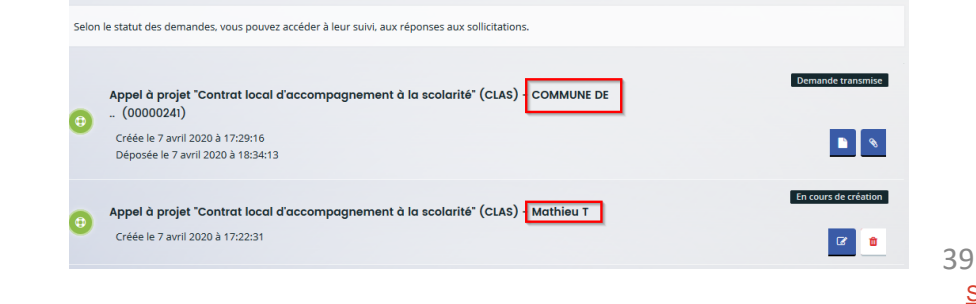

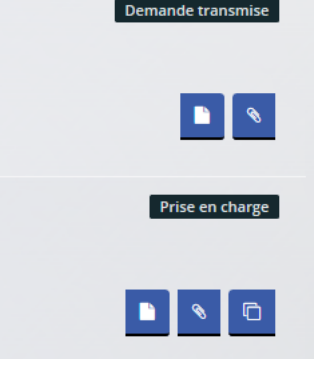

### L'agent instructeur vous fait une demande de complément de pièce(s) Comment y répondre ?

 Vos pièces justificatives sont déclarées non conformes par un agent Caf : erronées, illisibles, non signées etc.

Vous êtes avertis par mail qu'un agent Caf souhaite que vous modifiez une/des pièce(s)

| ELAN – Votre demande n° référence – Demande de pièce complémentaire                                                                          |  |
|----------------------------------------------------------------------------------------------------|--|
| Bonjour Civilité Prénom Nom,                                                                                                    |  |
| La demande que vous avez transmise à nos services n'est pas complète. Ces informations sont nécessaires à l'instruction de votre demande.    |  |
| Afin de pouvoir l'instruire, nous vous invitons à bien vouloir la compléter en nous retournant les pièces<br>suivantes :<br>Liste des pièces |  |
| Nous restons à votre entière disposition pour tous compléments d'informations que vous jugeriez utiles.                                      |  |
| En vous remerciant pour votre confiance,                                                                                                    |  |
| Elan - Allocations familiales<br>Personne en charge de la demande d'aide                                                                     |  |

• Pour consulter et répondre à la demande :

Dans votre espace personnel, cliquer sur « Suivre mes demandes » :

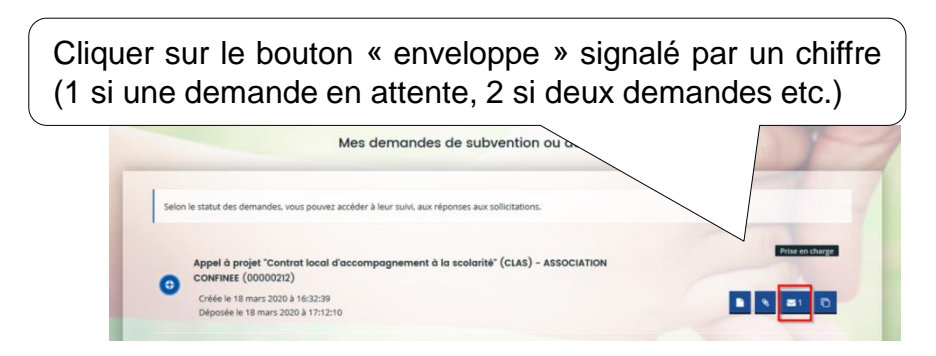

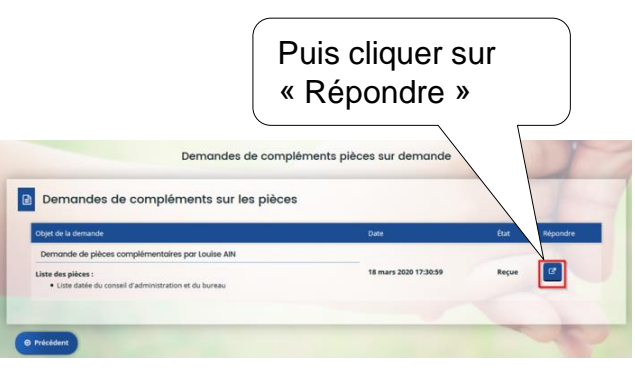

### L'agent instructeur vous fait une demande de complément de pièce(s) Comment y répondre ?

| RÉPONDRE Les pièces ci-dessous ont été jugées non conformes. Merci d'en déposer de nouvelles. C Liste datée du conseil d'administration et du bureau* Dépose Pieces justificatives.doc - 18/03/2020 17:11 (23.5 Ko) Description | <ul> <li>Pour insérer une nouvelle pièce, cliquer sur :</li> <li>- « Ajouter » pour insérer une nouvelle pièce</li> <li>- « Porte document » pour insérer un document</li> <li>- Supprimer la pièce initialement transmise et déclarée non conforme.</li> </ul> |
|----------------------------------------------------------------------------------------------------|----------------------------------------------------------------------------------------------------|
| Valider     O Annuler                                                                                                    |                                                                                                    |

Le statut de la demande de complément est modifié. Il passe de « reçue » à « **envoyée** ». La date est mise à jour. Lorsque l'agent Caf aura validé votre nouvelle

pièce, le statut passera à « clôturée ».

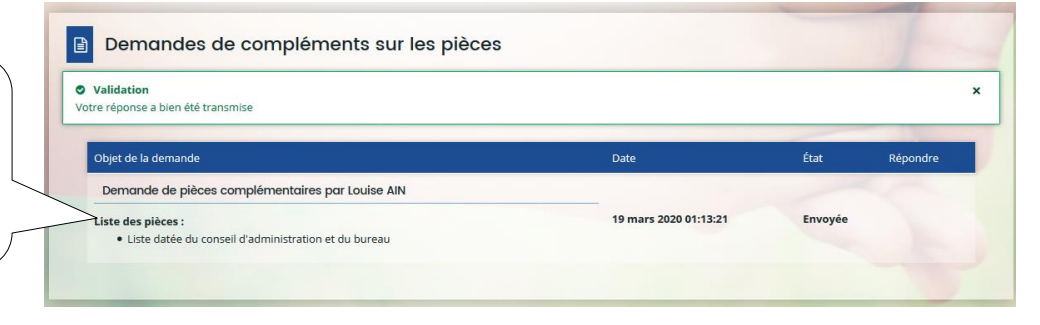

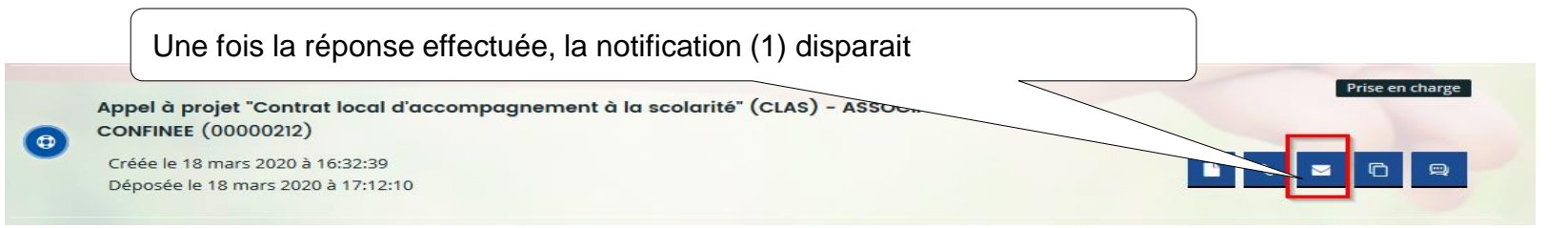

### L'agent instructeur vous fait une demande de contribution(s) Comment y répondre ?

• Un agent vous sollicite pour apporter des modifications / corrections sur votre dossier

|                      | Bonjour Monsieur Mathieu T,                                                                                                    |  |  |
|----------------------|----------------------------------------------------------------------------------------------------|--|--|
|                      | L'agent instructeur souhaite que vous apportiez des modifications à la demande Appel à projet "Contrat local d'accompagnement à la scolarité" (CLAS) - COMMUNE DE (00000241) transmise le 07 avril 2020. |  |  |
| Vous êtes avertis    |                                                                                                    |  |  |
| par mail des         | Nous vous invitons à vous connecter à l'adresse suivante ELAN.                                                                                                    |  |  |
|                      | Une fois connecté, vous pourrez apporter les modifications sur :                                                                                                    |  |  |
| éléments à modifier. | vote diagnostic : veuillez apporter des précisions sur les besoins repérés à la fois chez les enfants et les parents                                                                                     |  |  |
|                      | budget prévisionnel : merci d'indiquer en commentaire le nom de la commune sollicitée                                                                                                    |  |  |
|                      | En vous remerciant pour votre confiance,                                                                                                    |  |  |
|                      |                                                                                                    |  |  |

### Pour répondre à la demande

Cliquer sur le lien dans le mail, connectez vous puis cliquer sur votre espace de notification pour visualiser la demande de contribution. Cliquer sur la demande, vous arrivez directement sur les pages à modifier.

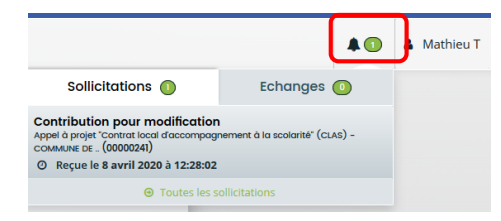

Vous pourrez aussi accéder à la demande via « Suivre mes demandes», puis cliquer sur le bouton « contributions associées » de ma demande

|           |                                   | © Zeccor                                                                                                    |                       |
|-----------|-----------------------------------|----------------------------------------------------------------------------------------------------|-----------------------|
| 🕒 💊 🔤 🖸 😄 |                                   | Mes contributions pour modification liées à ma demande d'aide                                                                                                    | _                     |
|           | Cliquer « Répondre à la demande » | Selo in stant des demandes de cardibation von pouve accéder à son édition réceptuative ou répondre aux soficcations Contribution pour modification Internet des consultative (CLAS) - COMMUNE DE (6000024)  © Repartir & avril 2029 à 12:28:02 | 42<br><u>Sommaire</u> |

### L'agent instructeur vous fait une demande de contribution(s) Comment y répondre ?

• Modifier les pages demandées et transmettre à nouveau votre dossier

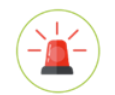

*Vous accédez <u>uniquement</u> aux pages nécessitant une modification. Une fois les champs modifiés, vous devez à nouveau transmettre votre demande.* 

Une fois les modifications apportées, **un nouveau récapitulatif se génère**, cliquer sur « Terminer » pour envoyer vos modifications.

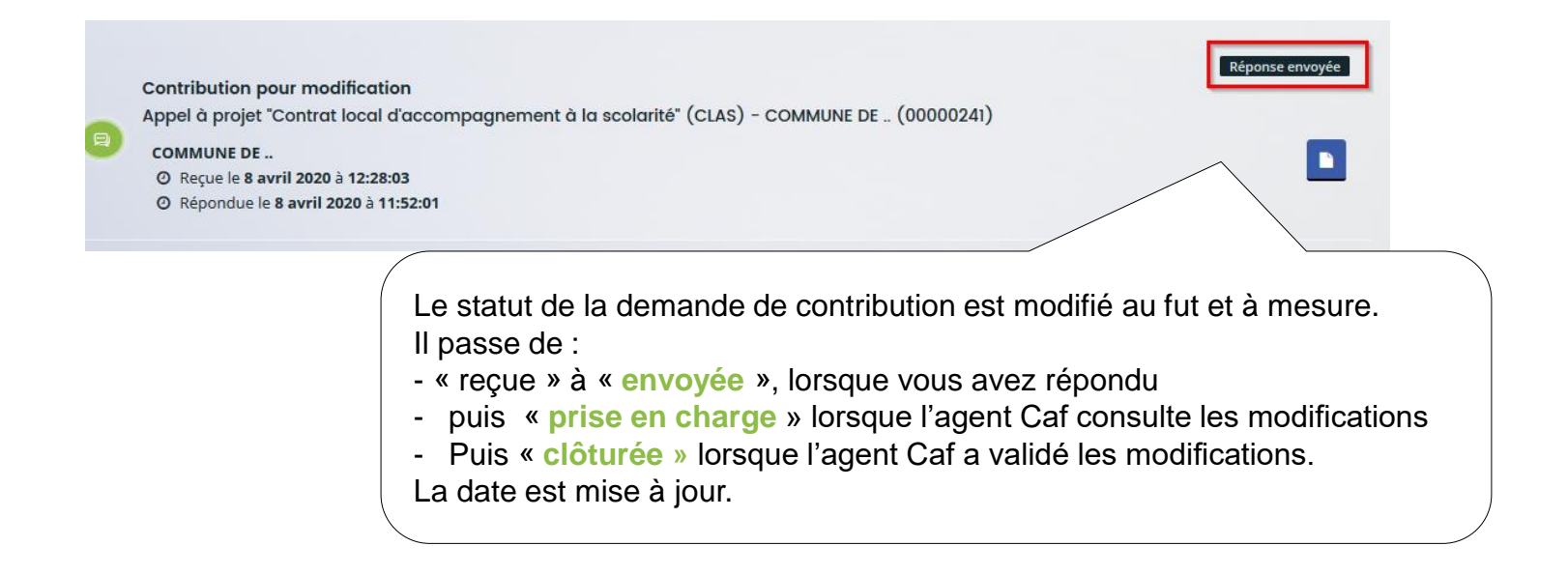

### L'agent instructeur vous fait une demande d'échange ? Comment y répondre ?

• Un agent Caf souhaite échanger avec vous sur certains points de votre dossier.

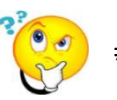

- Fil d'échange : il s'agit d'un échange type mail entre vous et la Caf, le dossier ne sera pas impacté . Demande de contribution : un agent Caf demande vous de modifier votre dossier.
- Pour répondre à la demande :

Vous êtes averti par mail et dans votre espace de notification d'une demande d'échange de la part d'un agent Caf.

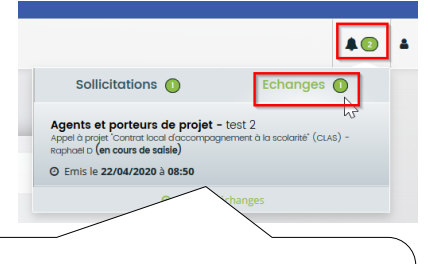

Cliquer sur le message pour consulter la réponse Répondre à la demande en rédigeant votre message Cliquer sur « Envoyer »

Si l'agent Caf vous répond à nouveau, il faut appliquer la même procédure (cliquer sur la notification pour afficher la réponse etc.)

Comment consulter l'avis donné sur ma demande ?

 Vous êtes averti par e-mail qu'un avis a été donné par un agent Caf : une notification de recevabilité ou d'irrecevabilité vous est envoyée.

 Dans la plateforme : vous pouvez consulter le statut de votre demande dans « Suivre mes dossiers ». Celui-ci se mettra à jour dès que la Caf aura validé vote dossier.

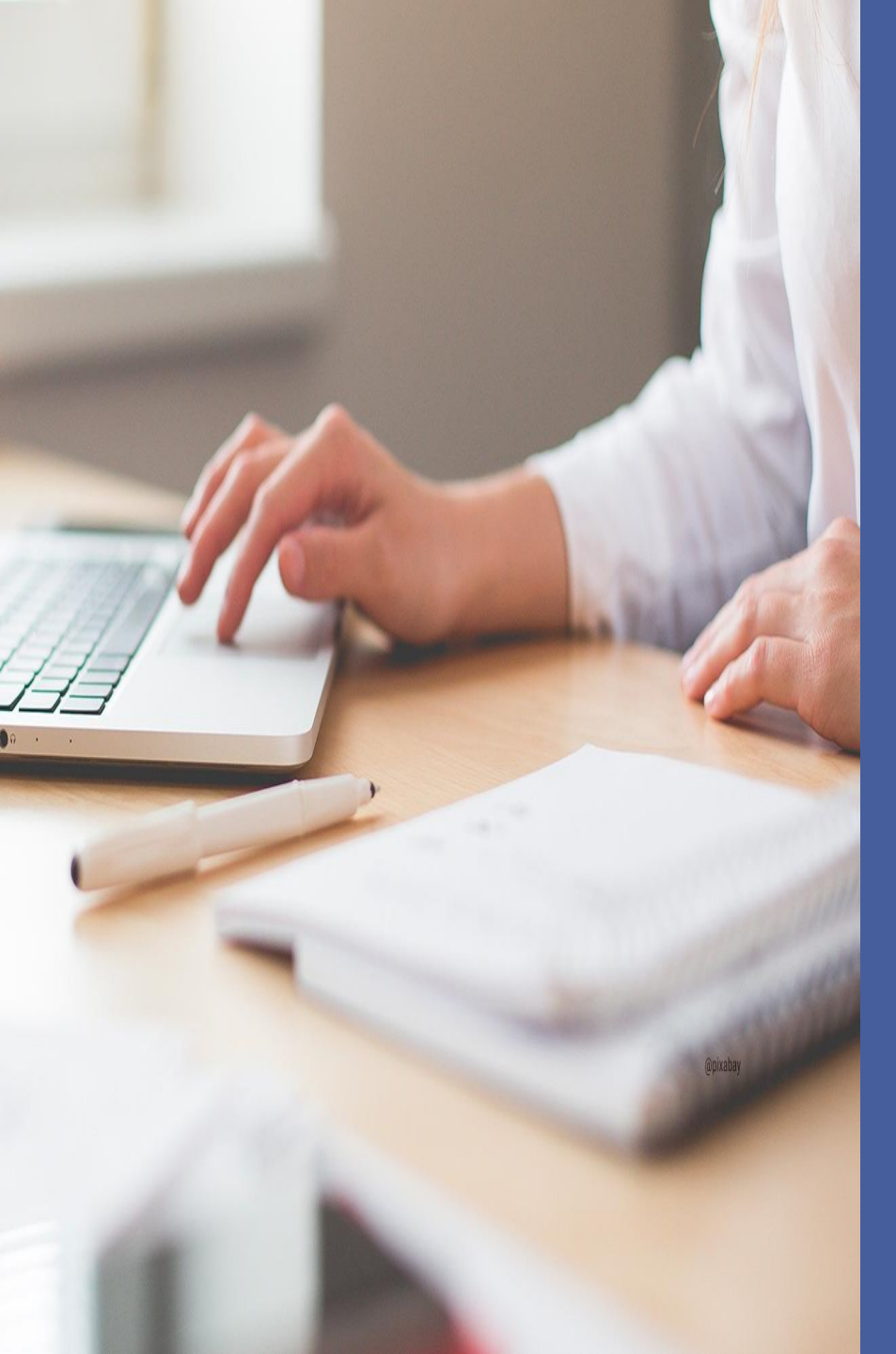

## E. Gestion du tiers (profil administrateur)

- Modifier les informations de mon tiers
- Gérer les comptes rattachés au tiers

## Je souhaite modifier les informations de mon tiers

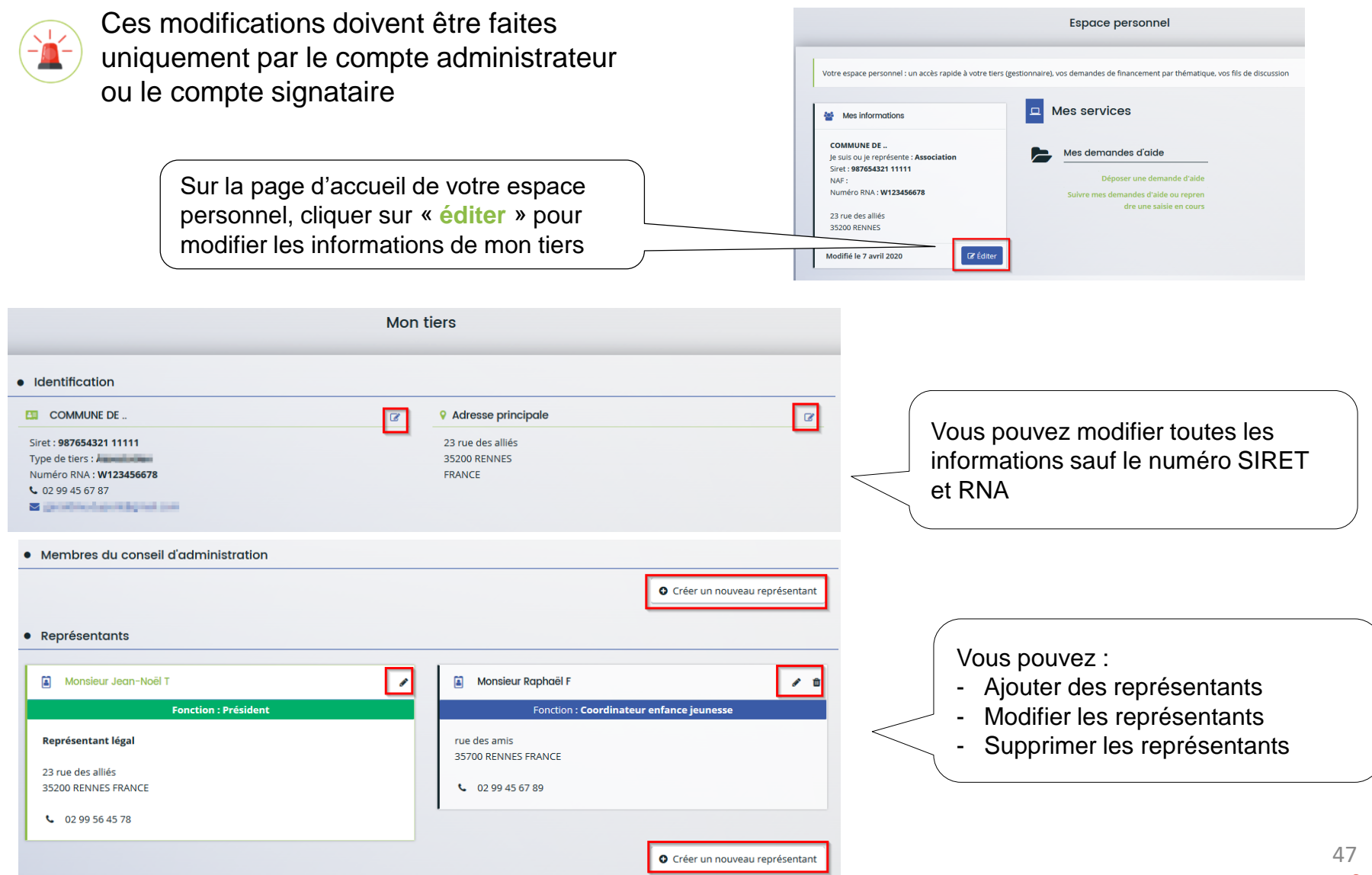

### Gérer les comptes rattachés au tiers

| Inviter une personne à créer son compte et s<br>rattacher au tiers.<br>Cliquer sur « Inviter » puis renseigner<br>l'adresse mail de la personne à associer | se<br>Cliquer sur le bouton pour « <u>détacher</u> » des<br>comptes personnels du tiers (la personne ne<br>pourra plus déposer ni consulter les<br>informations du tiers |
|----------------------------------------------------------------------------------------------------|----------------------------------------------------------------------------------------------------|
| Comptes du tiers                                                                                                    |                                                                                                    |
| • Vous pouvez inviter des personnes afin qu'elles puissent se rattache                                                                                     | er à votre tiers.                                                                                                    |
| Monsieur Raphaël D                                                                                                    | Monsieur Mathieu 😒                                                                                                    |
| Administrateur                                                                                                    | mathieu mathieu@mairie.com                                                                                                    |
|                                                                                                    |                                                                                                    |
|                                                                                                    |                                                                                                    |
|                                                                                                    | SPLOTONIC                                                                                                    |
| Rappeler aux personnes leur identifiant et<br>adresse mail<br>Vous n'avez pas accès au mot de passe                                                        |                                                                                                    |
|                                                                                                    | ≥ por@sfr.fr                                                                                                    |